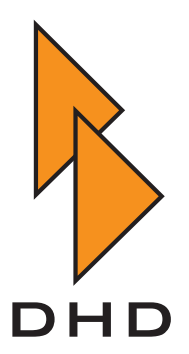

# Digital Mixing and Routing System

RM4200D

— Manual —

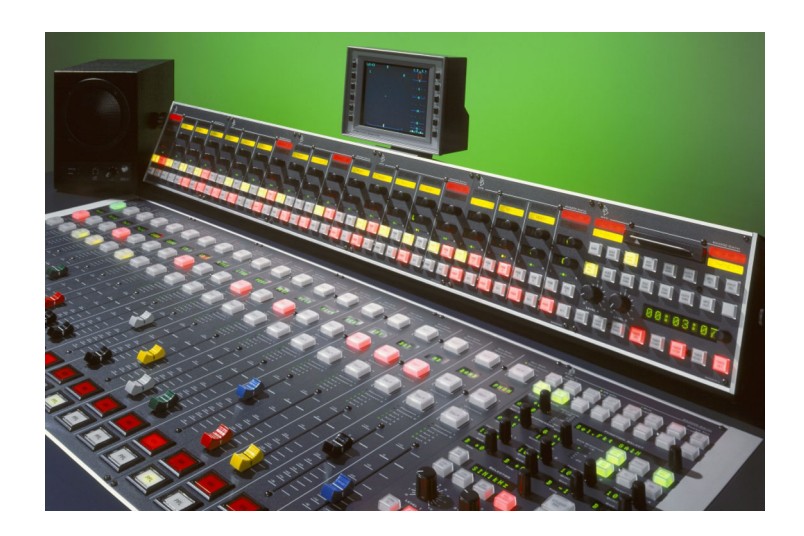

# Part 1 System Overview and Module List

Latest Revision: August 30th, 2005

© DHD Deubner Hoffmann Digital GmbH, 2004

This documentation in any format (on paper, as file, as website, etc.) is copyright of DHD. No part of this documentation may be copied or distributed without prior written permission of DHD Deubner Hoffmann Digital GmbH.

If you download this documentation as file or print it, you may copy and distribute it as long as it is copied completely as a whole and the corresponding copyright notice is included.

Windows is a registered trademark of Microsoft Corp., Redmond, Wash., USA. All other trademarks are the property of their respective owners.

Specifications and design are subject to change without notice for the purpose of improvement.

The content of this documentation is for information only. The information presented in this documentation does not form part of any quotation or contract. The information is believed to be accurate and reliable and may be changed without notice. No liability will be accepted by DHD for any consequence of its use. Publication of information in this documentation does not convey nor imply any license under patent- or other industrial or intellectual property rights.

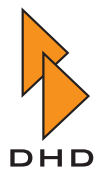

# Contents

| Preface A                | About this Book                                                                                                    | 1                                        |
|--------------------------|----------------------------------------------------------------------------------------------------|------------------------------------------|
| Chapter 1 A              | Applications                                                                                                    | 2                                        |
| 1.1<br>1.2<br>1.3<br>1.4 | Key Features .<br>Mixer Applications .<br>Routing and Networking Applications .<br>Examples .<br>Self-Operating Mixing Desk.<br>Self-Operating Control Room with Studio .<br>Central Matrix linked to three Control Rooms .<br>Large Routing Network Application . | 2<br>3<br>5<br>8<br>.8<br>.9<br>10<br>11 |
| Chapter 2 P              | Principle of Operation 1                                                                                                    | 12                                       |
| 2.1<br>2.2               | Overview       Audio Engine         Audio Engine       Control Engine         Control Modules       Connection to External Systems         Example       Control Systems                                                                                           | 13<br>14<br>14<br>15<br>16<br>16         |
| Chapter 3 L              | List of Modules                                                                                                    | 18                                       |
| 3.1                      | RM4200D DSP Frame                                                                                                    | 18<br>18                                 |

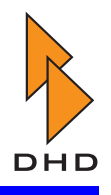

| RM420-062 DSP Frame 6U/19", empty                                                                                                    | 18                                                                                                    |
|----------------------------------------------------------------------------------------------------|----------------------------------------------------------------------------------------------------|
| RM420-063 DSP Frame 6U/19", empty                                                                                                    | 19                                                                                                    |
| RM420-064 DSP Frame 9U/19", empty                                                                                                    | 19                                                                                                    |
| RM420-081 Power Supply Frame 3U/19", empty                                                                                                    | 20                                                                                                    |
| RM420-086 Power Supply Frame 3U/19", empty                                                                                                    | 20                                                                                                    |
| RM420-083 Power Supply 5V/75W, PFC                                                                                                    | 20                                                                                                    |
| RM420-084 Power Supply 24V/75W, PFC                                                                                                    | 21                                                                                                    |
| RM420-850 Communication Controller                                                                                                    | 21                                                                                                    |
| RM420-851 DSP Controller                                                                                                    | 21                                                                                                    |
| RM420-848L DSP Module, simple function                                                                                                    | 22                                                                                                    |
| RM420-848M DSP Module, full function                                                                                                    | 22                                                                                                    |
| RM420-421S Single AES10 MADI Submodule                                                                                                    | 22                                                                                                    |
| RM420-422S Dual AES10 MADI Submodule                                                                                                    | 23                                                                                                    |
| RM420-424S Delay Submodule,2 to 64 channels                                                                                                    | 23                                                                                                    |
| RM420-111 Digital In/Out/GPIO Module,8 ch                                                                                                    | 23                                                                                                    |
| RM420-122 Mic/Headphone/GPIO Module, 4 ch.                                                                                                    | 24                                                                                                    |
| RM420-123 Mic/Line/GPIO Module, 4 ch. iso                                                                                                    | 24                                                                                                    |
| RM420-222 Analog In/Out/GPIO Module, 4 ch                                                                                                    | 24                                                                                                    |
| RM420-223 Analog In/Out/GPIO Module, 4 ch                                                                                                    | 25                                                                                                    |
| RM420-311 GPIO Module, 12 Relays, 4 GPI                                                                                                    | 25                                                                                                    |
| RM420-XLR-AA RJ45/XLR Adapter Panel 1U/19"                                                                                                    | 25                                                                                                    |
| RM420-XLR-DD RJ45/XLR Adapter Panel 1U/19"                                                                                                    | 26                                                                                                    |
| RM420-XLR-AD RJ45/XLR Adapter Panel 1U/19"                                                                                                    | 26                                                                                                    |
| RM420-XLR-TR-AA RJ45/XLR Adapter Panel 1U/19"                                                                                                    | 26                                                                                                    |
| RM4200D Control Modules                                                                                                    | 27                                                                                                    |
| RM420-010 Main Module                                                                                                    | 27                                                                                                    |
| RM420-011 Studio Panel                                                                                                    | 27                                                                                                    |
| RM420-012 Central Module                                                                                                    | 27                                                                                                    |
| RM420-013 Central Overbridge Panel                                                                                                    | 28                                                                                                    |
| RM420-013L Central Overbridge Panel.                                                                                                    | 28                                                                                                    |
| RM420-014 Extended Central Module                                                                                                    | 29                                                                                                    |
| RM420-020 Fader Module                                                                                                    | 29                                                                                                    |
| RM420-020M Motor Fader Module                                                                                                    | 29                                                                                                    |
| RM420-023 Fader Overbridge Panel                                                                                                    | 30                                                                                                    |
| RM420-025 40 Pushbutton Panel                                                                                                    | 30                                                                                                    |
| RM420-026 32 Pushbutton Panel                                                                                                    | 31                                                                                                    |
| RM420-028 Extended Fader Overbridge Panel                                                                                                    | 31                                                                                                    |
| RM420-029 Extended Fader Module                                                                                                    | 31                                                                                                    |
| RM420-029B Extended Fader Module, PFL                                                                                                    | 32                                                                                                    |
|                                                                                                    |                                                                                                    |
| RM420-029M Extended Motor Fader Module                                                                                                    | 32                                                                                                    |
| RM420-029M Extended Motor Fader Module.         RM4200D Router and Talkback Control Modules                                                                                                    | 32<br>33                                                                                                    |
| RM420-029M Extended Motor Fader Module.         RM4200D Router and Talkback Control Modules         RM420-018 Router Control Panel AES3 1U/19"                                                                                 | 32<br>33<br>33                                                                                                    |
| RM420-029M Extended Motor Fader Module.         RM4200D Router and Talkback Control Modules         RM420-018 Router Control Panel AES3 1U/19"         RM420-027 Talkback Panel                                                | 32<br>33<br>33<br>33                                                                                                    |
| RM420-029M Extended Motor Fader Module.         RM4200D Router and Talkback Control Modules         RM420-018 Router Control Panel AES3 1U/19"         RM420-027 Talkback Panel         RM420-TB-HUB RJ45 Adapter Panel 1U/19" | 32<br>33<br>33<br>33<br>33                                                                                                    |
| RM420-029M Extended Motor Fader Module.RM4200D Router and Talkback Control ModulesRM420-018 Router Control Panel AES3 1U/19"RM420-027 Talkback PanelRM420-TB-HUB RJ45 Adapter Panel 1U/19"RM420-078 8 LCD Pushbutton Panel     | 32<br>33<br>33<br>33<br>33<br>34                                                                                                    |
|                                                                                                    | <ul> <li>RM420-060 DSP Frame 60/19 , empty</li> <li>RM420-064 DSP Frame 9U/19", empty</li> <li>RM420-081 Power Supply Frame 3U/19", empty</li> <li>RM420-083 Power Supply Frame 3U/19", empty</li> <li>RM420-083 Power Supply SV/75W, PFC</li> <li>RM420-084 Power Supply 24V/75W, PFC</li> <li>RM420-850 Communication Controller.</li> <li>RM420-850 Communication Controller.</li> <li>RM420-848L DSP Module, simple function</li> <li>RM420-848L DSP Module, full function</li> <li>RM420-848L DSP Module, full function</li> <li>RM420-848D DSP Module, full function</li> <li>RM420-848L DSP Module, full function</li> <li>RM420-421S Single AES10 MADI Submodule</li> <li>RM420-424S Delay Submodule, 2 to 64 channels</li> <li>RM420-424S Dia Moute and the analysis of the adphone/GPIO Module, 4 ch.</li> <li>RM420-122 Mic/Line/GPIO Module, 4 ch.</li> <li>RM420-123 Mic/Line/GPIO Module, 4 ch.</li> <li>RM420-223 Analog In/Out/GPIO Module, 4 ch.</li> <li>RM420-231 GPIO Module, 12 Relays, 4 GPI</li> <li>RM420-311 GPIO Module, 12 Relays, 4 GPI</li> <li>RM420-XLR-AD RJ45/XLR Adapter Panel 1U/19".</li> <li>RM420-XLR-AD RJ45/XLR Adapter Panel 1U/19".</li> <li>RM420-XLR-AD RJ45/XLR Adapter Panel 1U/19".</li> <li>RM420-011 Studio Panel .</li> <li>RM420-013 Central Overbridge Panel.</li> <li>RM420-013 Central Overbridge Panel.</li> <li>RM420-014 Extended Central Module</li> <li>RM420-014 Central Module.</li> <li>RM420-026 Fader Module</li> <li>RM420-028 Extended Fader Module</li> <li>RM420-028 Extended Fader Module</li> <li>RM420-028 Extended Fader Module</li> <li>RM420-028 Extended Fader Module</li> <li>RM420-028 Extended Fader Module</li> <li>RM420-028 Extended Fader Module</li> <li>RM420-028 Extended Fader Module</li> </ul> |

# Contents

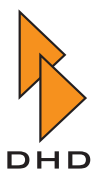

| 3.4 | Software                                   | 35 |
|-----|--------------------------------------------|----|
|     | Toolbox 4                                  | 35 |
|     | RM420-550 Routing Software                 | 35 |
|     | RM420-551 DSP Control Software             | 35 |
|     | RM420-552 Setup Manager                    | 36 |
|     | RM420-553 Remote Control Software          | 36 |
|     | RM420-554 MIDI Protocol Converter Software | 36 |
|     | RM420-561 Enhanced DSP Fixed Processing    | 37 |
| 3.5 | Engineering Services                       | 38 |
|     | RM330-500 Configuration                    | 38 |
|     | RM330-502 Training                         | 38 |
|     | RM330-503 Acceptance Test                  | 38 |

# Chapter 4 List of Accessories, Mechanical Parts and Cables

| 4.1 | Blank Panels                                | . 39 |
|-----|---------------------------------------------|------|
|     | RM420-022 Blank Module, grey coating        | . 39 |
|     | RM420-022-O Blank Panel, grey coating       | . 39 |
| 4.2 | Meter Panels and Meters                     | . 40 |
|     | RM330-024S Single Peak Meter Cabinet Panel. | . 40 |
|     | RM330-024D Dual Peak Meter Cabinet Panel.   | . 40 |
|     | OEM-RTW1002-40 RTW Analog Peak Meter        | . 40 |
|     | OEM-RTW1052-40E RTW Digital Peak Meter, EBU | . 41 |
|     | OEM-RTW1052-40D RTW Digital Peak Meter, DIN | . 41 |
|     | OEM-RTW10690DHD RTW Master Monitor, 160mm   | . 41 |
| 4.3 | Table-Installation Frames                   | . 42 |
|     | Example Table-Installation Frame            | . 42 |
|     | RM330-031 Table-Installation Frame          | . 42 |
|     | RM330-032 Table-Installation Frame          | . 42 |
|     | RM330-033 Table-Installation Frame          | . 43 |
|     | RM330-034 Table-Installation Frame          | . 43 |
|     | RM330-035 Table-Installation Frame          | . 43 |
|     | RM330-036 Table-Installation Frame          | . 44 |
|     | RM420-037 Table-Installation Frame          | . 44 |
|     | RM420-038 Table-Installation Frame          | . 44 |
|     | RM420-039 Table-Installation Frame          | . 44 |
|     | RM420-033-B Table-Installation Frame        | . 45 |
|     | RM420-037-M Table-Installation Frame        | . 45 |
|     | RM420-039-M Table-Installation Frame        | . 45 |
| 4.4 | Overbridge Installation Frame               | . 46 |
|     | Example Overbridge Installation Frame       | . 46 |
|     | RM330-031-O Overbridge Installation Frame   | . 46 |
|     | RM330-032-O Overbridge Installation Frame   | . 46 |
|     | RM330-033-O Overbridge Installation Frame   | . 47 |

39

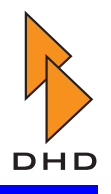

|     | RM330-034-O Overbridge Installation Frame     | 47 |
|-----|-----------------------------------------------|----|
|     | RM330-035-O Overbridge Installation Frame     | 47 |
|     | RM330-036-O Overbridge Installation Frame     | 47 |
|     | RM420-037-O Overbridge Installation Frame     | 48 |
|     | RM420-038-O Overbridge Installation Frame     | 48 |
|     | RM420-039-O Overbridge Installation Frame     | 48 |
| 4.5 | Overbridge Table-Top Cabinet                  | 49 |
|     | Example Overbridge Table-Top Cabinet          | 49 |
|     | RM330-031-T Overbridge Table-Top Cabinet.     | 49 |
|     | RM330-032-T Overbridge Table-Top Cabinet      | 49 |
|     | RM330-033-T Overbridge Table-Top Cabinet      | 50 |
|     | RM330-034-T Overbridge Table-Top Cabinet      | 50 |
|     | RM330-035-T Overbridge Table-Top Cabinet      | 50 |
|     | RM330-036-T Overbridge Table-Top Cabinet      | 50 |
|     | RM420-037-T Overbridge Table-Top Cabinet      | 50 |
|     | RM420-038-T Overbridge Table-Top Cabinet      | 51 |
|     | RM420-039-T Overbridge Table-Top Cabinet      | 51 |
| 4.6 | Cables                                        | 52 |
|     | RM420-701 CAN bus cable 1m XLR                | 52 |
|     | RM420-702 CAN bus cable 2m XLR                | 52 |
|     | RM420-703 CAN bus cable 0,3m XLR              | 52 |
|     | RM420-705 CAN bus cable 5m XLR                | 52 |
|     | RM420-710 CAN bus cable 10m XLR               | 53 |
|     | RM420-711 CAN bus cable 1,5m SubD15f-XLRm     | 53 |
|     | RM420-712 Termination resistor 110 Ohm        | 53 |
|     | RM420-713 CAN bus cable 2m SubD15f-2XLR       | 53 |
|     | RM420-715 CAN bus cable 15m XLR               | 54 |
|     | RM420-715X Thick CAN bus cable 15m XLR        | 54 |
|     | RM420-720 CAN bus cable 20m XLR               | 54 |
|     | RM420-720X Thick CAN bus cable 20m XLR        | 54 |
|     | RM420-723 Fader Overbridge Cable              | 55 |
|     | RM420-730 CAN bus cable 30m XLR               | 55 |
|     | RM420-730X Thick CAN bus cable 30m XLR        | 55 |
|     | KCANCABLETHICK CAN bus and 24V power cable, m | 55 |
|     | KCANCABLETHIN CAN bus and 24V power cable, m  | 56 |
| 4.7 | Tools and Spare Parts                         | 57 |
|     | RM420-771 Tool kit RM4200D                    | 57 |
|     | CHIPCARD32KBYTE Chipcard for RM4200D          | 57 |
|     | SW95CAP12MM 12mm lens, flat                   | 57 |
|     | SW95CAP19MM 19mm lens, concave                | 57 |
|     | SW95CAPTOOL Lens remover.                     | 58 |
|     | SW95DIF12MMWS Diffuser 12mm, WHITE (standard) | 58 |
|     | SW95DIF19MMWS Diffuser 19mm, WHITE (standard) | 58 |
|     | SW95DIFT2MMKD Diffuser T2mm, KED              | 58 |
|     | SW95DIFT2MMYE Diffuser 12mm, YELLOW           | 58 |
|     | SW95DIF19MMKD Diffuser 19mm, KED              | 59 |

## Contents

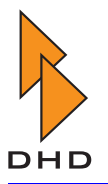

| SW95DIF19MMYE Diffuser 19mm, YELLOW             | . 59 |
|-------------------------------------------------|------|
| SW95DIF19MMGN Diffuser 19mm, GREEN              | . 59 |
| FADER100MM10KPG Fader 100mm 10kOhm lin P&G      | . 59 |
| FADER100MM10KSW Fader 100mm 10kOhm lin P&G, PFL | . 60 |
| FADER100MM10KMO Motorfader 100mm 10k lin P&G    | . 60 |
| FADERKNOB-BC11 BLACK 11mm width for P&G fader   | . 60 |
| FADERKNOB-BL11 BLUE 11mm width for P&G fader    | . 60 |
| FADERKNOB-GN11 GREEN 11mm width for P&G fader   | . 61 |
| FADERKNOB-GR11 GREY 11mm width for P&G fader    | . 61 |
| FADERKNOB-RD11 RED 11mm width for P&G fader     | . 61 |
| FADERKNOB-WH11 WHITE 11mm width for P&G fader   | . 61 |
| FADERKNOB-YE11 YELLOW 11mm width for P&G fader  | . 62 |
| FADERKNOB-BC16 BLACK 16mm width for P&G fader   | . 62 |
| FADERKNOB-BL16 BLUE 16mm width for P&G fader    | . 62 |
| FADERKNOB-GN16 GREEN 16mm width for P&G fader   | . 62 |
| FADERKNOB-GR16 GREY 16mm width for P&G fader    | . 63 |
| FADERKNOB-RD16 RED 16mm width for P&G fader     | . 63 |
| FADERKNOB-WH16 WHITE 16mm width for P&G fader   | . 63 |
| FADERKNOB-YE16 YELLOW 16mm width for P&G fader  | . 63 |
| LED-24V-GREEN T1-3/4 24V LED lamps              | . 64 |
| LED-24V-RED T1-3/4 24V LED lamps                | . 64 |
| LED-24V-YELLOW T1-3/4 24V LED lamps             | . 64 |
| SWLAMP51-28V bulb T1-3/4 28V 1,12W              | . 64 |
| SW51CAP-CL push button cap series 51 CLEAR      | . 64 |
| SW51CAP-GN push button cap series 51 GREEN      | . 65 |
| SW51CAP-RD push button cap series 51 RED        | . 65 |
| SW51CAP-YE push button cap series 51 YELLOW     | . 65 |
| SW51LAMPTOOL lamp removing tool series 51       | . 65 |
| SW51-1S30X24PB push button EAO series 51        | . 66 |
| MSHALSM2.5X11SW BLACK screw for console modules | . 66 |
| MSISO7380M3X6SW BLACK screw for faders          | . 66 |
| RPKNOB-10MM4MM knob for ALPS encoder 10mm BLACK | . 66 |
| RPKNOB-CAP10BC cap for encoder knob 10mm BLACK  | . 67 |
| RPKNOB-CAP10BL cap for encoder knob 10mm BLUE   | . 67 |
| RPKNOB-CAP10GN cap for encoder knob 10mm GREEN  | . 67 |
| RPKNOB-CAP10GR cap for encoder knob 10mm GREY   | . 67 |
| RPKNOB-CAP10RD cap for encoder knob 10mm RED    | . 67 |
| RPKNOB-CAP10YE cap for encoder knob 10mm YELLOW | . 68 |
| RPKNOB-15MMBC knob for optical encoder BLACK    | . 68 |
| RPKNOB-CAP15BC cap for encoder knob 15mm BLACK  | . 68 |
| RPKNOB-15MMBCL knob for potentiometer BLACK     | . 68 |
| RPKNOB-CAP15BCL cap for pot. knob 15mm BLACK    | . 68 |
| RPKNOB-CAP15RDL cap for pot. knob 15mm RED      | . 69 |
| RPKNOB-11MMBCL knob for potentiometer BLACK     | . 69 |
| RPKNOB-CAP11BCL cap for pot. knob 11mm BLACK    | . 69 |
| RP10K-RK11K114 Potentiometer for level control  | 69   |

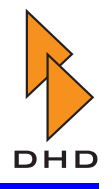

| SWIGALPSEC11B15 Encoder ALPS 4mm axis     | 70 |
|-------------------------------------------|----|
| Z420-845 Mains Power Inlet Module         | 70 |
| RM420-082 Power Supply 24V/75W            | 70 |
| RM420-085 Power Supply 5V/75W             | 71 |
| Z420-814 Front Panel for empty slots, 4TE | 71 |
| Z420-818 Front Panel for empty slots, 8TE | 71 |

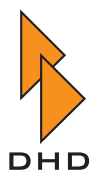

# I. System Overview

## About this Book

This volume of the RM4200D manual contains the following information:

- 1. An overview about the key features and the main applications of the system (including examples).
- 2. The basic design principles of the system.
- 3. A list of the currently available modules and other parts of the RM4200D.
- 4. A list of other accessories and services offered to DHD customers.

This manual is for you if you want to learn about "The Big Picture" of the RM4200D system and if you want to know what modules are available. If you already know the RM4200D system and need to look up some product information quickly, you may skip the first text part and use the lists in the second half for quick reference.

This book was last changed on August, 30th 2005.

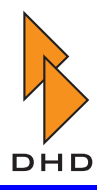

## 1. Applications

#### 1.1 Key Features

The Digital Audio Mixing and Routing System RM4200D is especially designed for applications in Broadcasting. It has been designed from the ground up to be a reliable and easy to use tool for a broad range of users. No matter if journalists in self operating studios or engineers in complex control rooms or OB vans are using the RM4200D – they will find that it lets them concentrate on the job at hand without having to worry about operating the equipment.

The RM4200D is a highly modular system with versatile hard- and software options. Its powerful Audio Engine and its flexible Control Engine are fully configurable with an easy to use configuration software. Thus, the system can be adapted to many different applications without sacrifying reliability and ease of use.

It can equally be used for:

- On Air and Continuity studios; both for self operation or control room operation, with one ore more studios.
- Routing, networking, On Air switching and talk-back applications.
- Pre production units for newsrooms, recording, editing, video post production, dubbing.
- OB-Van and other field applications.

The RM4200D uses a high-performance Audio Engine with enough capacity for routing and processing many channels even in complex situations. A fully configured RM4200D system provides the following audio resources:

- 48 stereo summing buses.
- 768 internal routing channels.
- Up to 192 discrete input channels and 192 discrete output channels, either analog or digital.
- Up to 6 MADI ports, depending on the actual configuration of the system. Each MADI port can use 64 input channels and 64 output channels simultaneously.

If desired, the RM4200D can provide both input microphone processing as well as output processing for the On Air signal. Therefore there is no need for separate outboard gear any more.

A very powerful clean feed system provides up to 30 clean feeds with additional functions like talk back, pre fader conference mode (preperation mode) and flexible output routing.

The RM4200D is the first digital audio mixer of this class where the internal signal processing uses 32bit Floating Point DSPs (Analog Devices SHARCs). Internal over modulations sometimes occurring in devices with fixed point processors are almost impossible, since the available dynamics range is greater than 1000 dB(!).

All digital inputs use asynchronous sample rate converters. Thus, digital consumer devices and non-synchronizable professional devices can be digitally connected to the system.

The RM4200D uses a special real-time operation system running on several micro controllers. There is no PC-based system inside and it works completely without any PC.

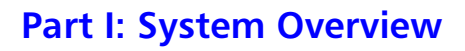

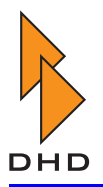

The configuration software runs on standard Windows(TM) based PCs. However, this PC is not needed to run the RM4200D from day to day – it is only needed for setting it up.

#### **1.2 Mixer Applications**

A RM4200D mixer consists of two main parts, which are coupled via an industry standard CAN-bus connection (see figure 1-1). These parts are:

- *The DSP Frame*. This unit includes all input and output modules, the DSP Audio Engine, the Control Engine and the power supply.
- *The Mixing Console*. This is the user interface of the mixer with all faders, control knobs, push buttons and displays.

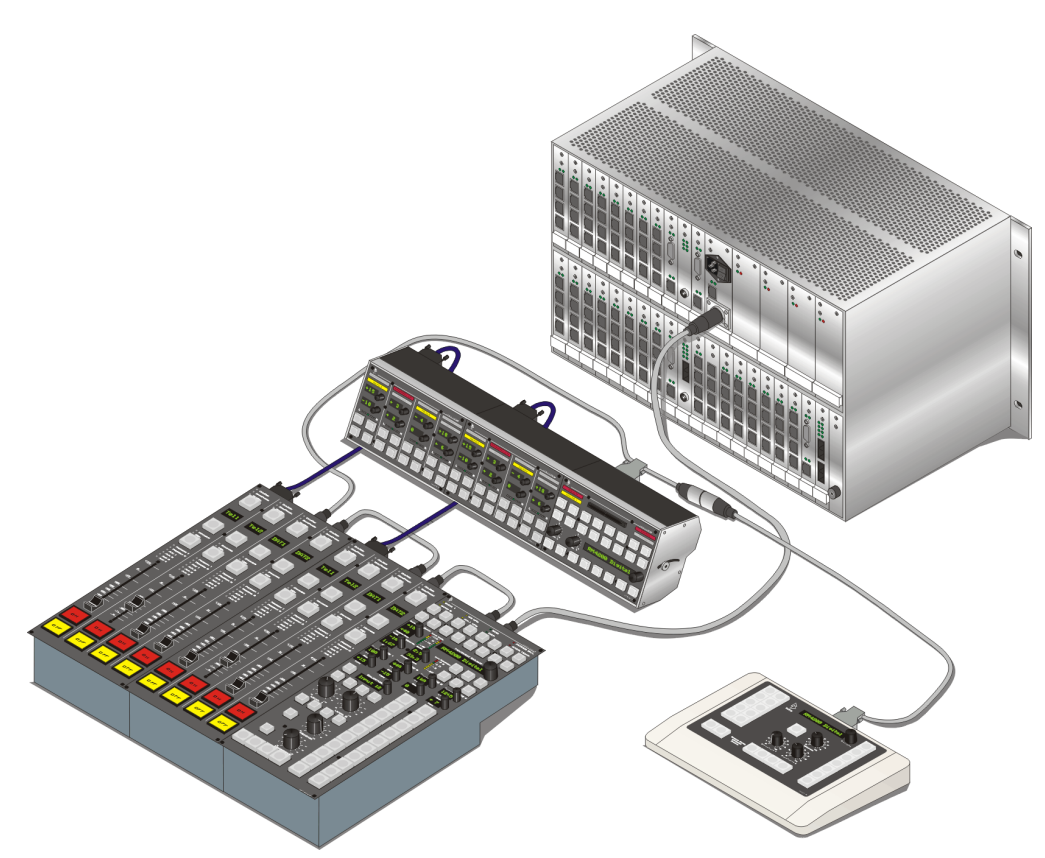

Figure 1-1: DSP-Frame, Control Desk and Studio Panel coupled via CAN-Bus.

The mixing console has a modular design, which allows to combine different modules for different applications. All modules are linked to each other and to the DSP frame via CAN-bus cables. Modules can be located apart from each other, as long as the specifications for cable length and power supply are met. The total length of all CAN-bus cables may reach up to 60 meters.

There are two basic kinds of control modules – those containing faders and those without faders. A single fader module contains four separate faders, up to 40 faders can be used together in one single mixing console. If desired, the fader modules can be ordered with motor faders.

Several different fader modules are available, so are several different control modules. Although looking different, they can all be used to access any control function in the system. However, the number of functions a module can access *simultaneously* differs, depending on the actual module.

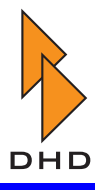

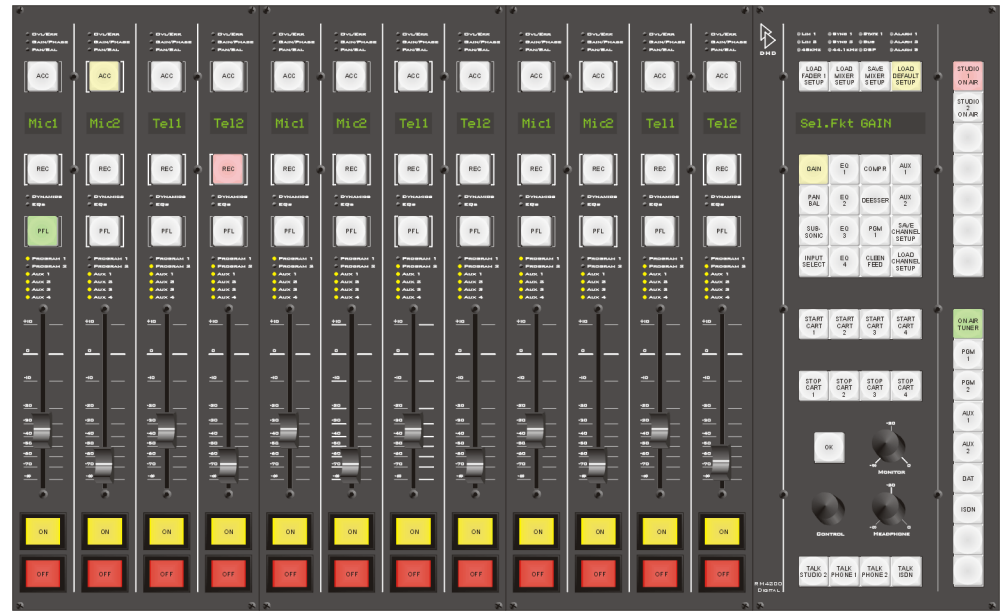

Figure 1-2: Typical Self Operating Desk Setup.

Almost all modules can be combined with each other in many possible combinations. This allows to " tailor" a mixing console to your special needs — from simple self operation desks (figure 1-2 ) to full blown control room consoles with direct access to many functions (figure 1-3 ). However, as a user of a RM4200D system you are not limited to these traditional setups. Virtually any combination of control modules is possible. If your intended application has special requirements, please talk to your DHD sales representative.

Since all modules are coupled using CAN-bus cables, you can install them in your furniture at will instead of having the furniture built around a more traditional mixing desk. The installation depth for desk-mounted modules is only 72 mm.

The mechanical construction of all modules is designed to withstand 24/7 use. Sturdy components like Penny&Giles faders, Lumitas keys and Lexan foil covers on all front panels let the RM4200D perform for a long time.

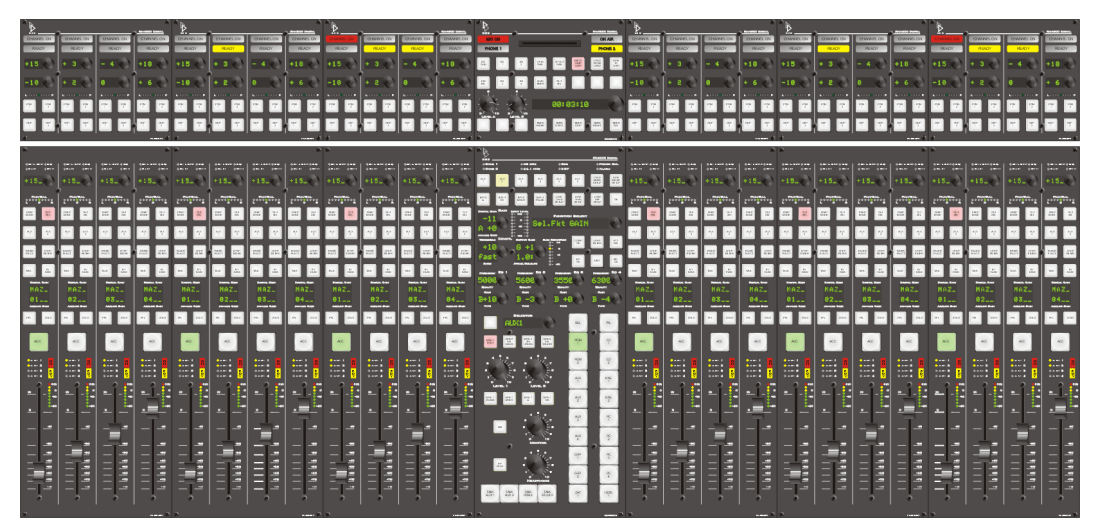

**Figure 1-3: Typical Control Room Console Setup.** The typical functions for a RM4200D mixing console include (but are not limited to):

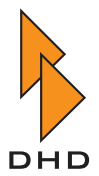

- Input routing, input processing, microphone processing and bus assignment.
- Monitoring, talkback, signalling and On Air switching.
- Providing clean feed/mix-minus signals and output routing.
- Recalling and saving user-defined setup data for microphone processing and overall mixer setup. Setups are stored in internal Flash memory or on chip cards.

With the RM4200D it is possible to control many functions not only from the control modules but from external systems as well. This is especially useful when integrating the RM4200D with playout and automation systems. These can be connected via a serial interface, Ethernet or GPIO ports.

Some possible applications of this feature include:

- Remote faderstart.
- Remote triggering of PFL controls from the playout system.
- Display of remaining time on top of currently open faders.

Of course there are many more applications possible. Please keep in mind, that the versatile design of the RM4200D might allow unconventional solutions to your problems, which often are not obvious. In these cases it pays off to consult the other parts of this documentation and to talk to your DHD sales representative. He might be able to help you to find the matching combination of RM4200D modules for your application.

#### 1.3 Routing and Networking Applications

The RM4200D can be used as a modular, flexible and highly configurable routing system for small and medium-sized applications. Up to 768 input channels and 768 output channels can be routed *simultaneously*. Example routing applications for the RM4200D include:

- On Air switching.
- Clean feed routing.
- Split-programme operation.
- Conference and talk-back applications.

Additionally, DSP processing can be applied to any channel. Some typical DSP processing functions are:

- Input and output gain adjustment.
- Mono summing, limiter.
- FM processing and signal generator.

However, there is a trade-off between the number of available routing channels and the amount of processing in the system. Two basic configurations of the routing system are available and can be selected within the configuration software:

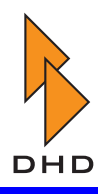

|                                       | Router - Mixer<br>(half DSP<br>processing) | Full Processing<br>Mixer - Router |
|---------------------------------------|--------------------------------------------|-----------------------------------|
| MADI input<br>channels                | 384                                        | 192                               |
| Discrete analog or<br>digital inputs  | 192                                        | 192                               |
| DSP processing<br>channels            | 192                                        | 384                               |
| MADI output<br>channels               | 384                                        | 192                               |
| Discrete analog or<br>digital outputs | 192                                        | 192                               |

A RM4200D acting as a router system can be controlled from virtually any control module – depending on the actual application. It is possible to control the routing functions from control modules in the mixing console. A range of specially designed control panels is available as well. Thus, the router control can be adapted to different requirements – from simple X-Y operation to special integrated one-button solutions.

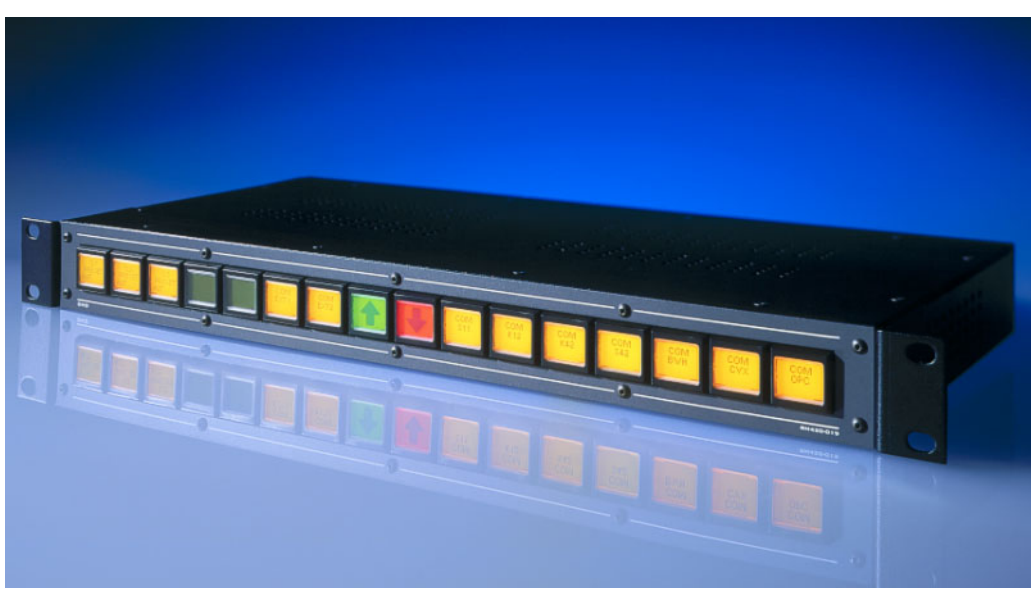

Figure 1-4: Control Panel with 16 LCD Push Buttons.

Optionally, routing can be controlled using the DHD Router Control Software package, which is available as a separate product. This software runs on a standard Windows PC connected to the RM4200D via a serial port or TCP/IP over Ethernet. The control protocol specifications of the RM4200D are available free of charge. This allows third party developers to integrate a RM4200D system into their system solutions. In fact, several vendors already integrated control functions for DHD systems into their products.

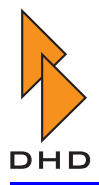

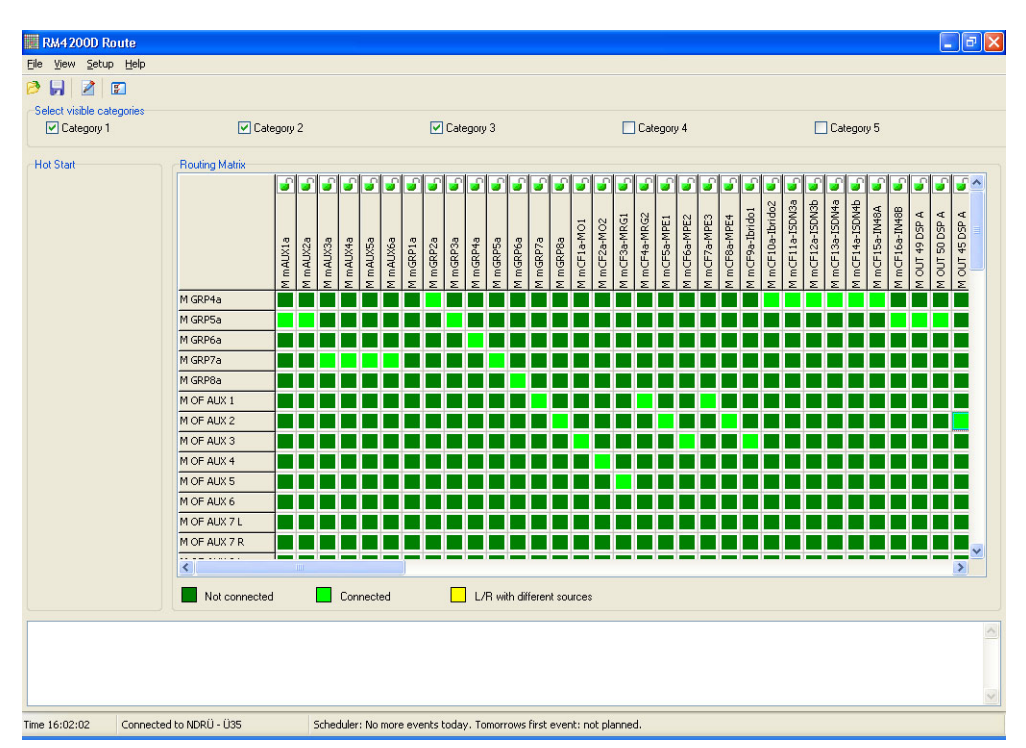

Figure 1-5: Router Control software.

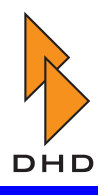

#### 1.4 Examples

The following examples illustrate typical applications of the RM4200D system. Of course, many more combinations of modules and functions are possible. If you need help to define your requirements for an RM4200D, please contact your local DHD partner.

#### Self-Operating Mixing Desk

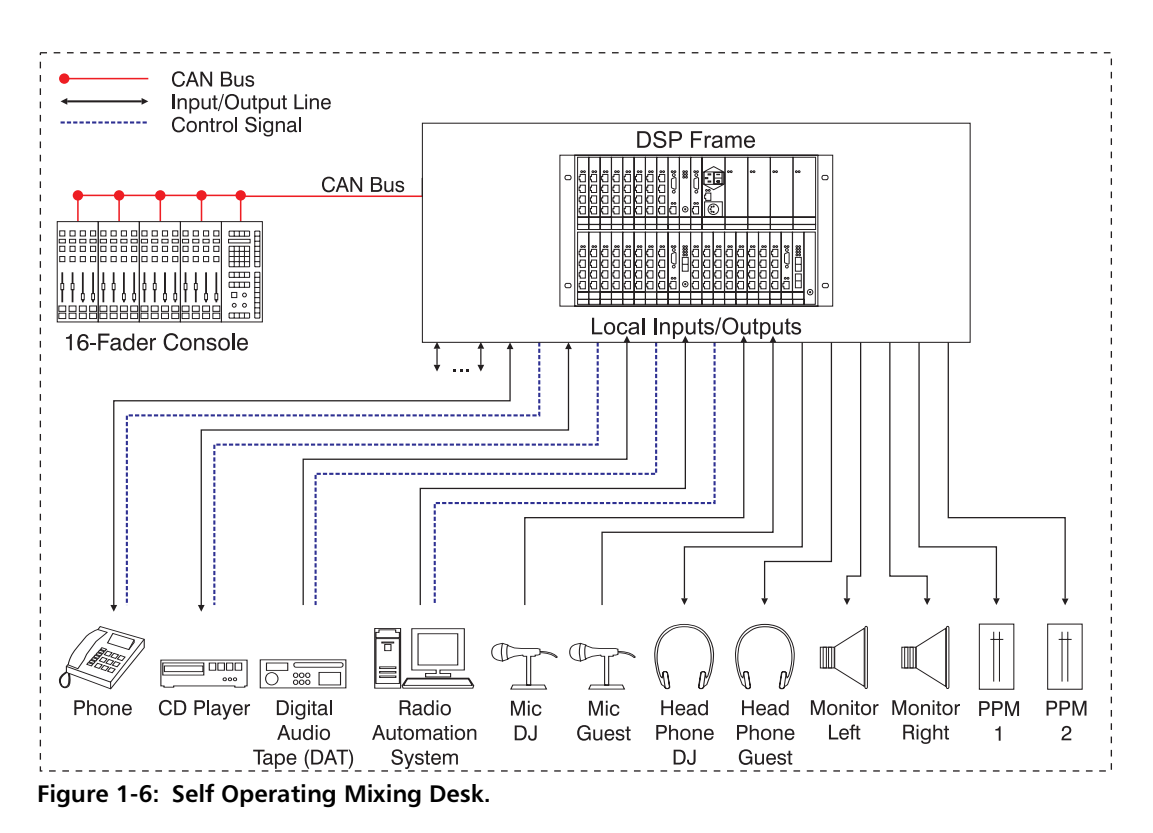

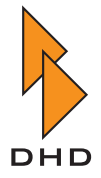

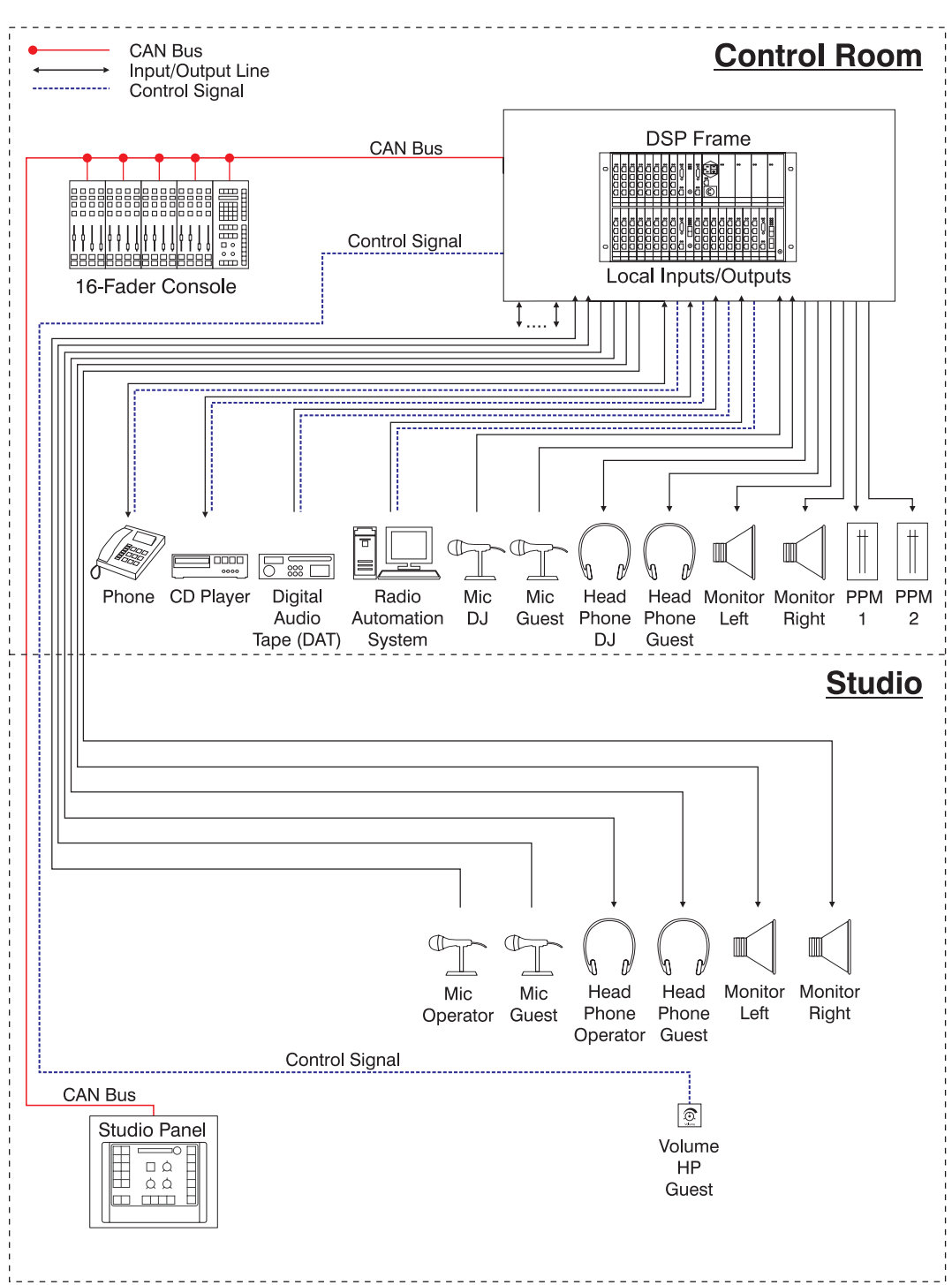

#### Self-Operating Control Room with Studio

Figure 1-7: Self Operating Control Room with Studio.

# Part I: System Overview

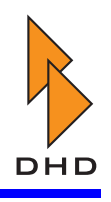

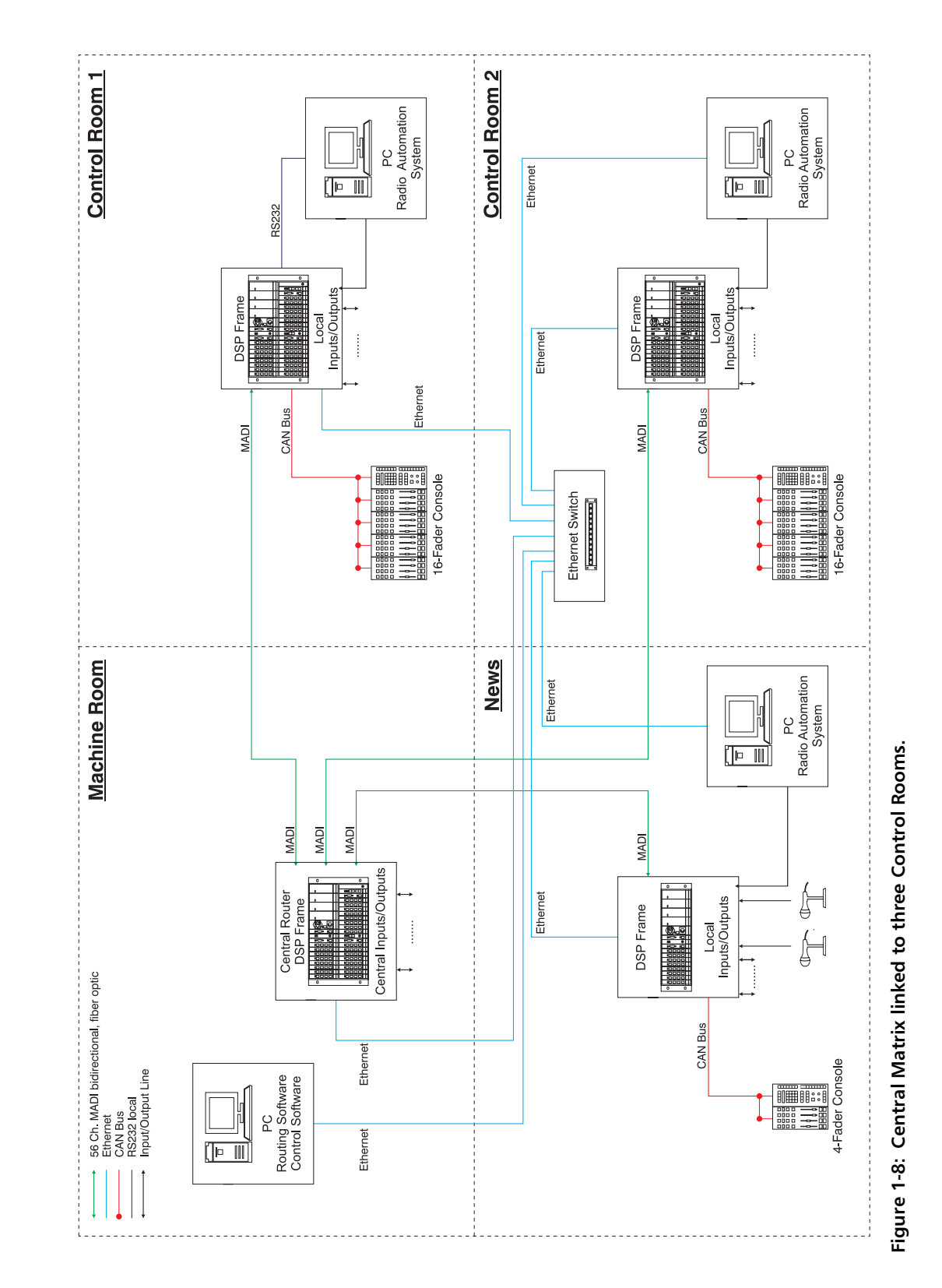

# **Central Matrix linked to three Control Rooms**

August, 30th 2005

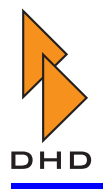

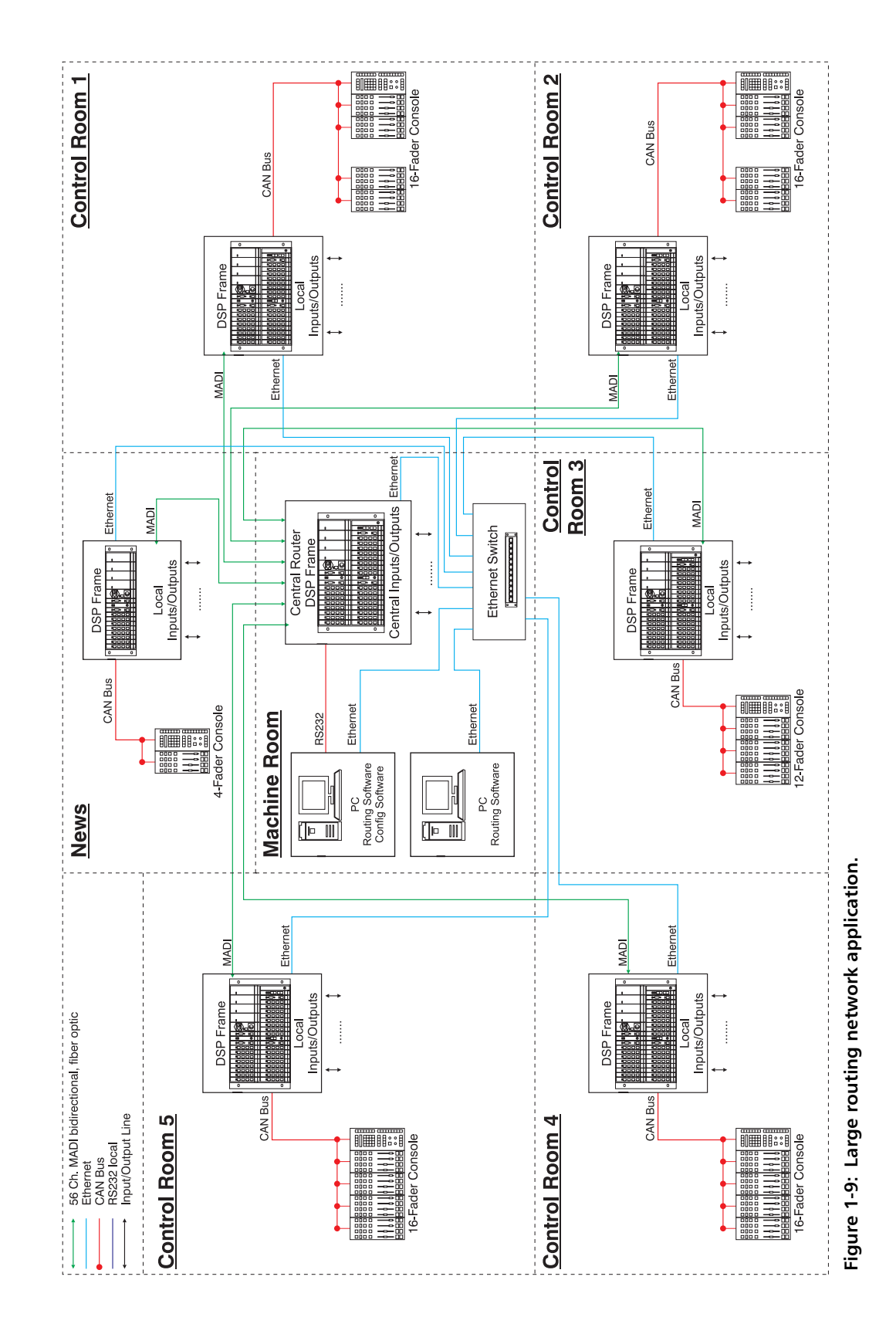

# Part I: System Overview

Large Routing Network Application

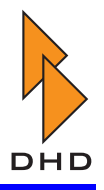

# 2. Principle of Operation

The RM4200D is based on a simple philosophy: The hardware modules provide a stable and powerful foundation for a special software, which in turn implements all the available functions of the system. At first this concept might be difficult to grasp, but once you understand it, a lot of things will become clear.

As an analogy, think of LEGO bricks. You can built lots of different things with them – only limited by number, size and shape of the bricks and your imagination. A RM4200D system is not as versatile as plastic bricks, but the general idea is similar: You connect a number of modules together and use *software* to configure the way the system works. This approach is the key element to the versatility of the system, because a RM4200D configuration is by no means final. It can be changed anytime, by anyone who knows how to do it. That way, a RM4200D can be adapted to changing requirements during its whole lifecycle. If you are refurbishing your studio and need to change its configuration – just do it. If you are buying more modules to extend your system, the software will easily integrate this new hardware. Of course you will always need a DSP frame and certain modules for signal input and output as well as for controlling the system. But *how* these modules work together can be changed anytime by software.

When the hardware of a RM4200D system is assembled at the factory, it is "blank". A configuration file needs to be uploaded to the system to let it perform its tasks. What a such configuration looks like and what it does is determined by the requirements of the prospective users of a certain system. DHD and its partners assist in designing a matching configuration for the customers application. If desired, a RM4200D can be delivered without any configuration and the customer can use the included configuration software to adapt it to his requirements himself.

Please keep in mind, that configuring a RM4200D system is a step-by-step process. A configuration is designed using the configuration software and *than* upload to the system. After that, the system stays in the currently configured state until the upload process is repeated. The configuration software and the PC it is running on are not needed during normal operation of the system. This implies that the configuration *can not* be changed "on the fly" during normal operation of the system.

Another consequence of the configuration process is the fact, that the RM4200D only does what it is told to do by the current configuration. If the system shall perform a certain function, it *must* be configured to do so. During configuration there are already many high-level functions available to choose from. Additionally, more complex functions can be build from within the configuration software for special applications.

Since there are so many configuration options available to choose from, it pays off to invest some time into thinking about the requirements of the desired application. If these requirements are clear, it is a good idea to discuss them with your DHD partner. He will help you to find the matching solution for your application.

If you are planning to purchase a RM4200D for the first time, you might be uncertain about the right configuration for your requirements. As a start, think about the following things:

- The number and kind (analog, microphone, digital, MADI) of the desired inputs and outputs.
- The number and kind of faders and control modules you need.
- The special functions you require for monitoring, talk-back, routing and On Air

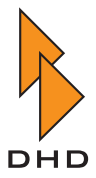

switching.

- The number of buses and clean feeds.
- The functions you need for signalling and integration with other systems.
- Will you need more than one RM4200D? If yes, how will they be networked with each other?
- Do you require a central router or On Air switcher?
- How are you planning to install the modules mechanically?

With the help of this list DHD and its partners will be able to select the right hardware modules and the matching software configuration for you application. In case your requirements should change later on, the RM4200D can easily be adapted – during its full lifecycle.

With a RM4200D there is no need to design customer-specific firmware. However, DHD values the feedback of its partners and customers on its products. If there is growing demand for a special feature or function, DHD will of course consider this during its ongoing development efforts.

#### 2.1 Overview

The basic structure of a RM4200D system is shown in figure 1-10. There are three main function units: the *Audio Engine*, the *Control Engine* and the *Control Modules*. Additionally, external systems can be connected to the Control Engine.

Basically, the RM4200D works like this:

The Audio Engine provides the signal processing for all audio signals. It is connected to the audio inputs and outputs – no matter if they are analog, digital or multi channel MADI ports. The audio processing itself is done by several DSPs, which in turn are controlled by the Control Engine. It consists of several micro controllers, which handle all communication to and from the control modules and external systems. The Control Engine constantly reads all incoming data on its inputs. Depending on the configuration, it acts on these events.

As an example, if a fader is moved on a control module, it transmits this event to the Control Engine. The microcontroller in this engine reads the configuration and determines, which audio channel should be affected. After that, a control command is sent to the corresponding DSP processing unit. The signal gain is changed accordingly.

Of course this is a very simple example, in reality much more complex combinations of control functions and audio processing are used.

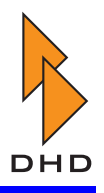

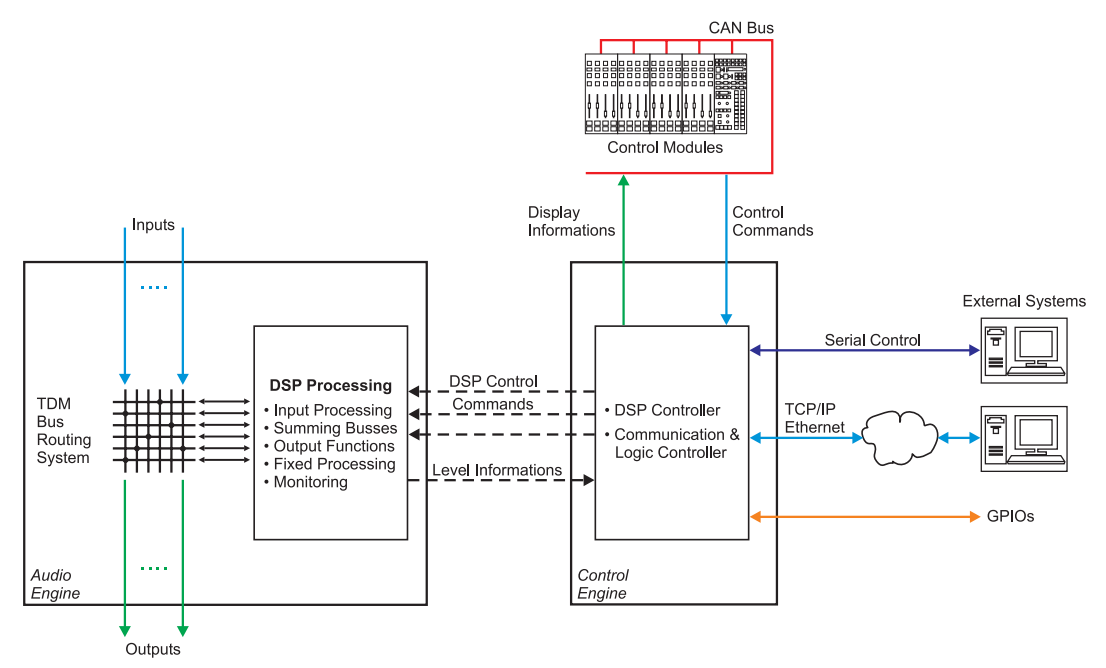

Figure 1-10: Basic structure of a RM4200D.

#### **Audio Engine**

The Audio Engine of the RM4200D is based on several high-performance DSP systems (SHARC chips from Analog Devices). They are connected to all available input and output channels and provide the necessary processing for all audio signals. Since the internal design of the system is so flexible, the Audio Engine can perform router functions and processing functions simultaneously. The way routing and processing work is determined from the current configuration. If it needs to be changed, this can easily be done using the configuration software.

It is important to know, that *all audio signals in the system are available on the internal bus simultaneously*. This applies to all input signals as well as to the results of all internal DSP processing functions. Thus, the output of any processing function can be used as input for one ore more other processing functions. The output signals of these functions are available on the internal bus system again, and so on. Additionally, any physical output port (analog, digital or MADI channel) can be configured to carry any audio signal in the system without restrictions. This approach allows for the design of very powerful signal routing and processing functions. If configured, the parameters of DSP functions can be controlled by the Control Engine. The other way round the Audio Engine can send up-to-date audio level information as input events to the Control Engine.

#### **Control Engine**

The Control Engine handles all communication between Audio Engine, control modules and external systems. It constantly monitors all control inputs – buttons, fader movements, GPIOs, external protocol commands and level information – and reacts according to its configuration. In most cases, this reaction is sending a command to the Audio Engine. However, switching on status indicators or triggering GPIO outputs are typical reactions of the Control Engine, too.

As an example, if the PFL button is pressed on a fader module, the Control Engine tells the Audio Engine to route the appropriate signal to the output port that is

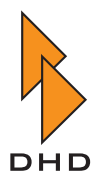

connected to the headphones. At the same time, the little lamp within the PFL key is switched on to give visual feedback. This is a very basic example, in real-life applications the Control Engine can perform much more complex tasks. However, to make configuration easier, several high-level control functions are available to be used "out-of-the-box". Additionally, special or more complex functions can be designed using the configuration software. The Control Engine treats all available inputs and outputs equally. Thus, the system is very versatile and can be adapted to the given application.

If external systems need to be integrated with a RM4200D, the Control Engine provides the necessary infrastructure. All available GPIO signals can trigger functions within the system (for inputs) and can transport signals into external systems (for outputs). Additionally, external systems can connect via the serial port or via ethernet to the RM4200D. Using the DHD Control Protocol, they can be configured to fully integrate with the Control Engine – both as source and destination of control commands.

#### **Control Modules**

The control modules are the interface between the user and the functions of the RM4200D. Many different control modules are available, each of them providing its own set of features. For instance, there are fader modules which include status displays for a single channel. Main control modules with many keys are used for monitor switching, routing and other applications, where the user needs to push buttons. Overbridge modules can be used to extend the direct access to the parameters of an audio channel and so on. For a comprehensive list of all available modules, please see the lists in this manual.

All control modules have in common that they consist of control elements – such as faders, buttons, rotary knobs – and status indicators. These are LEDs inside the buttons or alphanumeric displays for text. Additionally, some modules display level information using LED meters. Some typical applications for displaying information to the user are:

- LEDs show the active bus assignment for a given channel.
- A small alphanumeric display shows, which input signal is selected for a given channel.
- A larger alphanumeric display on the main module gives feedback to the user when he changes the parameters for audio processing functions.
- LEDs inside the push buttons are switched on or off to indicate the state of the button.

All control modules are tightly integrated with the Control Engine. It collects all events from the faders, rotary knobs and buttons and sends back the information into the status indicators and displays. Using the configuration software, the functions of all control elements and status displays can be defined according to the given application of the RM4200D. As with the Audio Engine, this configuration can be changed anytime, if desired.

To make configuration easier, the software allows to print out labels for the buttons of the control modules. These labels are slid under the key caps. If necessary, they can be changed again later to reflect changes in the configuration of the system. Additionally, special control modules containing push buttons with built-in alphanumeric LCD displays are available. They are mainly used for routing or other switching applications.

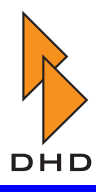

#### **Connection to External Systems**

Connecting a RM4200D to external devices is not difficult. The system provides access to its Control Engine via serial connection, TCP/IP and UDP over ethernet and via traditional GPIO ports. It is important to know, that all communication from and to external systems as well as all communication to and from the control modules are treated equally. Therefore, it makes no difference if for instance a command to the Audio Engine is triggered by the user pushing a button on a fader module or by an automation system sending a command sequence into the Control Engine. If the GPIO ports are used, their outputs can carry any output from the Control Engine and their inputs can be used to trigger any function within the Control Engine. If the serial ports or the ethernet connection are used, all commands and status information are encapsulated in the DHD control protocol. The specification of this protocol is available free of charge and allows interested vendors to integrate their products with the RM4200D.

All inputs and outputs of the Control Engine are available transparently to external systems. That way, it is possible to integrate the RM4200D with almost any other product, even in more complex studio installations. Again, the configuration software is used to set up the desired functions for the given application.

#### 2.2 Example

To illustrate the philosophy of the RM4200D system, we will use a common example: The configuration of a fader channel and the way an audio signal may typically take through the system. Please note that the following description gives only a very simplified overview. How things are done in detail is explained in the reference part of this manual.

Setting up a fader channel is done completely within the configuration software. A fader channel can use the following functions:

- *Input Routing*. A fader channel always carries the signal of *one* audio input at the time. If a certain audio input port is assigned to one particular fader only, it is called a *fixed fader channel*. However, any fader channel can be configured to allow the user to select one of *several* input channels. To achieve this, a *pool of inputs* is defined in the configuration software. Thus, one ore more physical faders are assigned to this pool. Any fader belonging to the pool can now be used to access any input signal from the pool. These faders are called *pool faders*. To change the selected input for a fader, the user presses the **Access** button on the fader channel and rotates the **Main Function Selector** to pick the desired channel. Please note, that a channel from the pool can only be routed to one fader at the time not to two faders simultaneously.
- *Input Processing.* Every input channel can provide processing for its signal. Available processings are equalizer, limiter, compressor, expander, noise gate, subsonic filter and others. Up to four equalizers can be cascaded if desired. All input processing is configured from the software, but all parameters for the processing can be changed using the controls on the mixer console. Please note, that the parameters for the processing stay with each input channel, no matter if it is currently linked to a fader channel or not. The total amount of processing available to all channels depends on the available DSP resources. However, in a typical RM4200D application, these resources are plenty.
- *Bus Assignment for summing, monitor and Aux buses.* Any channel can be configured to have its signal routed to one or more different buses for summing, monitoring and Aux bus processing.

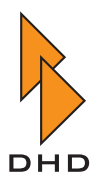

- *Clean feed (mix-minus) and talkback setup.* Any input channel can be defined to provide a clean feed signal (sometimes also called mix-minus signal). This signal is available on the TDM bus an can be used for custom talk-back applications.
- *Logic Function definition*. The configuration software allows to define logic functions for any input channel. A typical example would be to switch on an On Air lamp when a microphone fader is opened. However, much more sophisticated function are possible using the RM4200D Control Engine. Using GPOs, a fader start can trigger events to external systems like the remote start of a DAT machine. If desired, a LED in a push button of a control module can be defined to signal any condition from the Control Engine, not just "Fader On" and "PFL Active" for the given fader channel.

Now that the fader channel is configured properly, its signal is available on the TDM bus. The Control Engine affects the Audio Engine using *Output Functions*. This is a simple, yet powerful concept, that allows any logic condition to affect any desired audio signal in a predetermined way. It is explained in detail in the reference volume of this manual.

Finally, the audio signals on the TDM bus must be routed to physical output ports. Any audio signal on the TDM bus can be routed to one (and only one) output port. If desired, the signal can be processed once again before leaving the RM4200D system. This is called *Fixed Processing*. Typically this includes compressing, limiting and other sound improvement of the On Air signal.

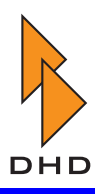

3. List of Modules

#### 3.1 RM4200D DSP Frame

RM420-061 DSP Frame 3U/19", empty

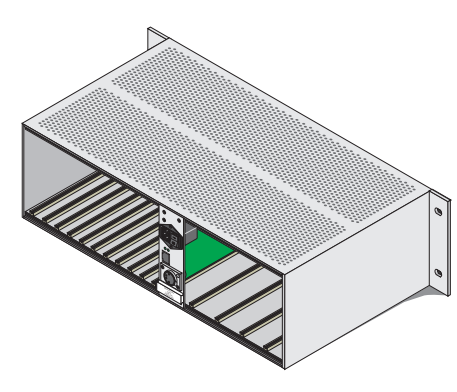

Figure 1-11: RM420-061

passive DSP backplane, 10 slots for:

- 8 audio/GPIO modules
- 1 DSP controller module
- 1 DSP module or DSP/MADI module

passive mains backplane, 5 slots for:

- 1 communication controller module
- 4 power supplies 24V or 5V

#### RM420-062 DSP Frame 6U/19", empty

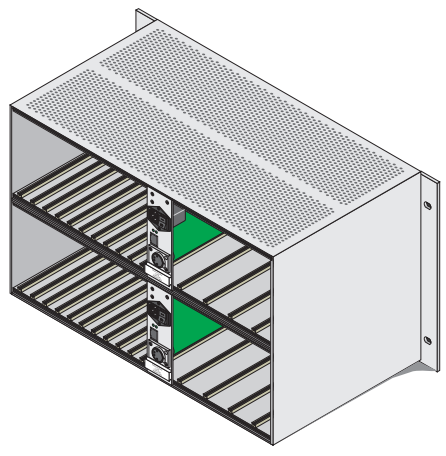

Figure 1-12: RM420-062

dual mains power inlet, 20 slots for:

- 16 audio/GPIO modules
- 2 DSP controller modules
- 2 DSP modules or DSP/MADI modules

passive mains backplanes, 9 slots for:

- 1 communication controller module
- 2 x 4 power supplies 24V or 5V

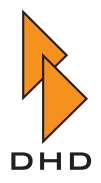

#### RM420-063 DSP Frame 6U/19", empty

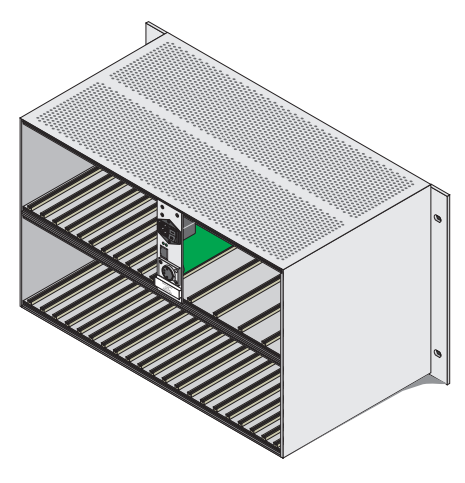

passive DSP backplane, 30 slots for:

- 24 audio/GPIO modules
- 3 DSP controller modules
- 3 DSP modules or DSP/MADI modules
- passive mains backplane, 5 slots for:
  - 1 communication controller module
  - 4 power supplies 24V or 5V

Figure 1-13: RM420-063

#### RM420-064 DSP Frame 9U/19", empty

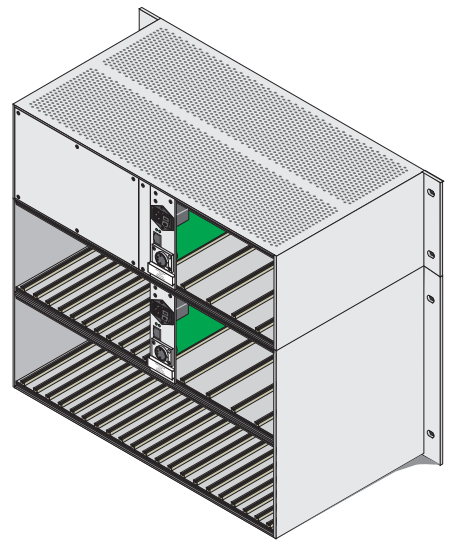

Figure 1-14: RM420-064

dual mains power inlet, 30 slots for:

- 24 audio/GPIO modules
- 3 DSP controller modules
- 3 DSP modules or DSP/MADI modules
- passive mains backplanes, 9 slots for:
  - 1 communication controller module
  - 2 x 4 power supplies 24V or 5V

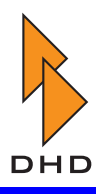

#### RM420-081 Power Supply Frame 3U/19", empty

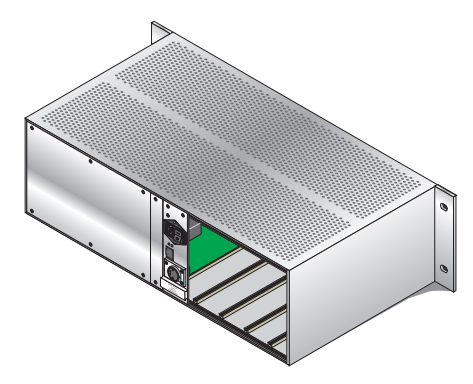

Figure 1-15: RM420-081

- for large consoles or long distances to DSP Frame
- 4 slots for 24V power supplies (RM420-084 not included!)
- CAN bus/ 24V XLR connector to console
- CAN bus RJ45 connector to DSP Frame

#### RM420-086 Power Supply Frame 3U/19", empty

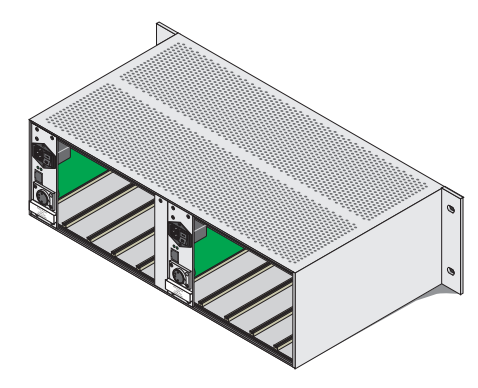

- for large consoles or long distances to DSP Frame, dual mains power inlet
- 2 x 4 slots for 24V power supplies (RM420-084 not included!)
- CAN bus/ 24V XLR connector to console
- CAN bus RJ45 connector to DSP Frame

Figure 1-16: RM420-086

#### RM420-083 Power Supply 5V/75W, PFC

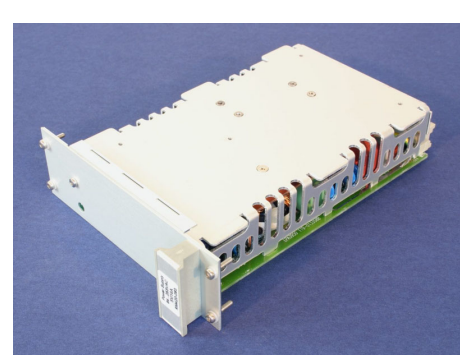

Figure 1-17: RM420-083

- suitable for redundant operation
- current share operation
- range: 94V to 253V AC, 47 to 63Hz
- necessary for operation of DSP Frame modules
- power factor >0.98
- Do not combine with RM420-085!

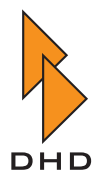

#### RM420-084 Power Supply 24V/75W, PFC

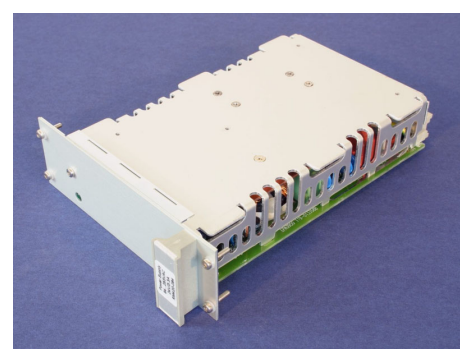

Figure 1-18: RM420-084

- suitable for redundant operation
- current share operation
- range: 94V to 253V AC, 47 to 63Hz
- necessary for operation of console
- power factor >0.98
- Do not combine with RM420-082!

#### RM420-850 Communication Controller

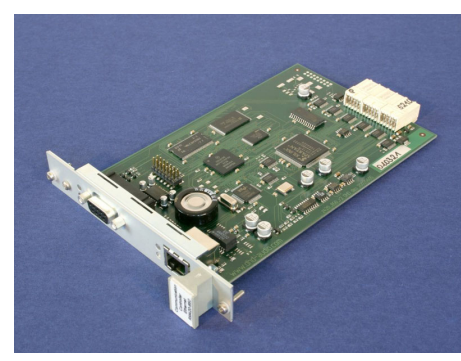

Figure 1-19: RM420-850

#### RM420-851 DSP Controller

- 100baseTX Ethernet on RJ45
- RS232 on SubD-9 connector
- CAN bus
- provides logic functions and setup memory
- 1 module necessary for each RM4200D DSP Frame!

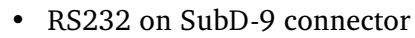

- CAN bus
- 1 module necessary for each RM420-848 module!
- operates on slots 9, 19, 29

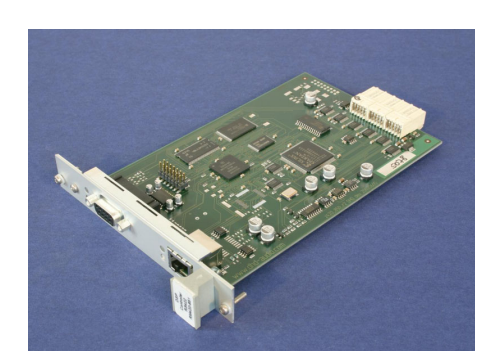

Figure 1-20: RM420-851

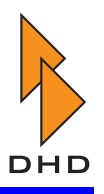

#### RM420-848L DSP Module, simple function

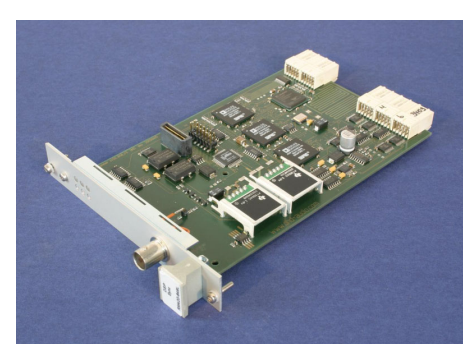

Figure 1-21: RM420-848L

- without submodule support and reduced routing channels
- mixed operation with RM420-848M in one DSP Frame **not supported**
- operates on slots 10 and 20
- operation on slot 30 not supported
- 48kHz or 44.1kHz internal clock

#### RM420-848M DSP Module, full function

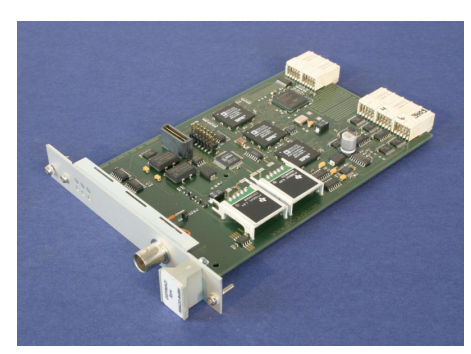

Figure 1-22: RM420-848M

- with submodule support and full routing capabilities
- mixed operation with RM420-848L in one DSP Frame **not supported**
- 1 socket for DHD Submodules
- operates on slots 10, 20, 30
- 48kHz or 44.1kHz internal clock

#### RM420-421S Single AES10 MADI Submodule

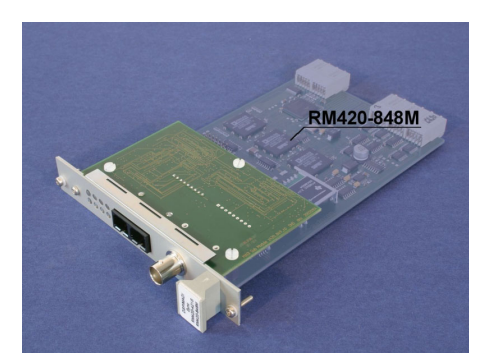

Figure 1-23: RM420-421S

- 56 or 64 input channels and
- 56 or 64 output channels
- submodule for RM420-848M
- fiberoptic receiver/transmitter
   multimode, 50µm or 62.5µm, 1300nm
  - SC duplex connector
- BNC TTL wordclock in or out

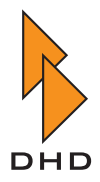

#### RM420-422S Dual AES10 MADI Submodule

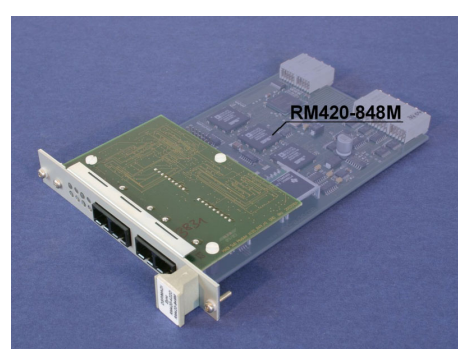

Figure 1-24: RM420-422S

- 2x 56 or 64 input channels and
- 2x 56 or 64 output channels
- submodule for RM420-848M
- fiberoptic receiver/transmitter
   multimode, 50µm or 62.5µm, 1300nm,
   2x SC duplex connector
- dual or redundant MADI configurable

#### RM420-424S Delay Submodule,2 to 64 channels

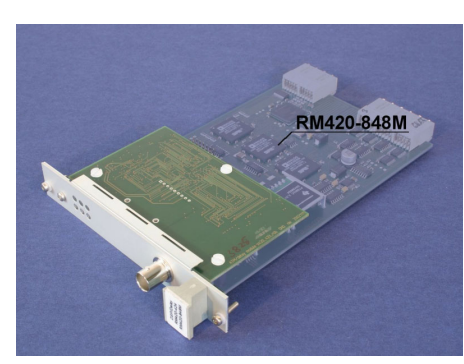

Figure 1-25: RM420-424S

- adjustable delay, number of channels selectable (2, 4, 8, 16, 32, 64)
- 2 channels, each up to 21,8sec
- 16 channels, each up to 2,7sec
- 64 channels, each up to 0,7sec
- submodule for RM420-848M

#### RM420-111 Digital In/Out/GPIO Module,8 ch.

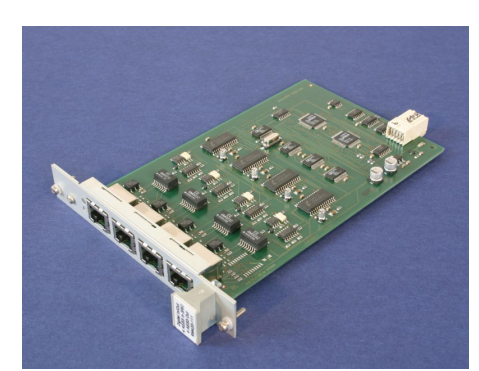

Figure 1-26: RM420-111

- 4 RJ45 connectors
- 4 AES3/EBU/SPDIF inputs
- 4 AES3/EBU/SPDIF outputs
- 4 async. sample rate converters
- 4 general purpose inputs, isolated
- 4 general purpose outputs, isolated

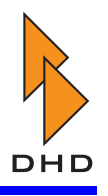

#### RM420-122 Mic/Headphone/GPIO Module, 4 ch.

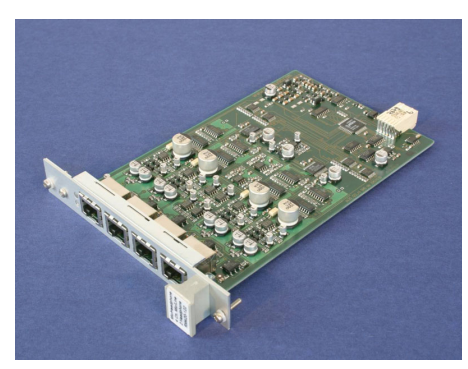

Figure 1-27: RM420-122

- 4 RJ45 Connectors
- 4 el. balanced Mic/Line inputs with preamplifier, level 18dBu max.
- phantom power 48V indiv. switchable
- 2 stereo headphone outputs
- 2 GPI, 4 GPO, 2 analog control in

#### RM420-123 Mic/Line/GPIO Module, 4 ch. iso.

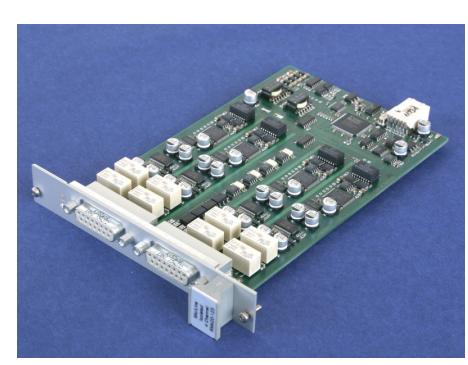

Figure 1-28: RM420-123

- 2 SubD-15 Connectors
- 4 balanced Mic/Line inputs with preamplifier, level 18dBu max.
- phantom power 48V indiv. switchable
- isolated input stages
- 4 GPI, 4 GPO

#### RM420-222 Analog In/Out/GPIO Module, 4 ch.

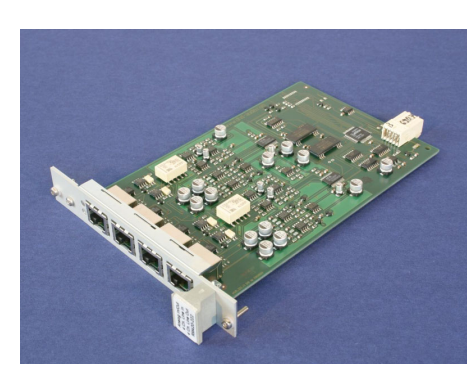

Figure 1-29: RM420-222

- 4 RJ45 connectors
- 4 line inputs, el. bal., 18dBu max.
- 4 line outputs, el. bal., 18dBu max.
- 4 general purpose inputs, isolated
- 4 general purpose outputs, isolated

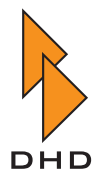

#### RM420-223 Analog In/Out/GPIO Module, 4 ch.

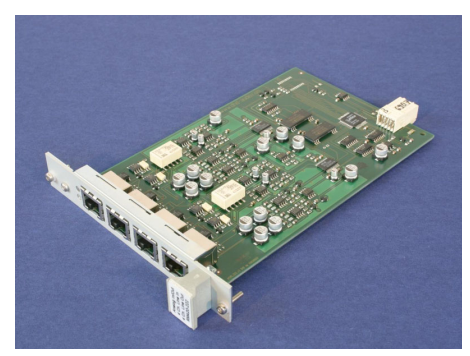

Figure 1-30: RM420-223

- 4 RJ45 connectors
- 4 line inputs, el. bal., 24dBu max.
- 4 line outputs, el. bal., 24dBu max.
- 4 general purpose inputs, isolated
- 4 general purpose outputs, isolated

#### RM420-311 GPIO Module, 12 Relays, 4 GPI

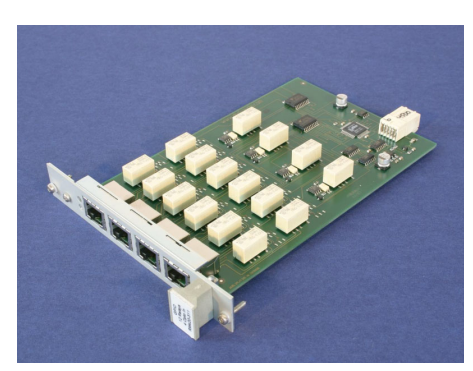

Figure 1-31: RM420-311

- 12 general purpose outputs, isolated with electro-mechanical relay
- max. current 1A, max. voltage 30V
- 4 general purpose inputs, isolated
- 4 RJ45 connectors

#### RM420-XLR-AA RJ45/XLR Adapter Panel 1U/19"

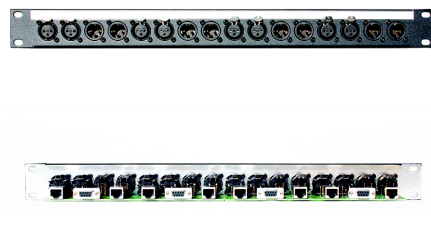

Figure 1-32: RM420-XLR\_AA

- for 8 RJ45 connections to 2 analog modules
- 8 male XLR and 8 female XLR connectors stereo-paired
- 4 SubD-9 GPIO connectors on the rear
- 8 RJ45 connectors on the rear
- 8 CAT5 patch cables 1m included

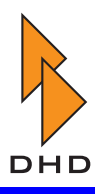

#### RM420-XLR-DD RJ45/XLR Adapter Panel 1U/19"

Figure 1-33: RM420-XLR-DD

- for 8 RJ45 connections to 2 digital modules
- 8 male XLR and 8 female XLR connectors on the front
- 4 SubD-9 GPIO connectors on the rear
- 8 RJ45 connectors on the rear
- 8 CAT5 patch cables 1m included

#### RM420-XLR-AD RJ45/XLR Adapter Panel 1U/19"

| •   |                          | 000 |
|-----|--------------------------|-----|
|     | <b>347.1347.137.2468</b> |     |
| Fig | jure 1-34: RM420-XLR-AD  |     |

- for 8 RJ45 connections to 1 analog and 1 digital module
- 8 male XLR and 8 female XLR connectors on the front
- 4 SubD-9 GPIO connectors on the rear
- 8 RJ45 connectors on the rear
- 8 CAT5 patch cables 1m included

#### RM420-XLR-TR-AA RJ45/XLR Adapter Panel 1U/19"

| Figure 1-35: RM420-XLR-TR-AA |
|------------------------------|

- for 8 RJ45 connections to 2 analog line level modules
- 8 male XLR and 8 female XLR connectors stereo-paired
- Lundahl Transformers LL2811, LL1545A
- 4 SubD-9 GPIO connectors on the rear
- 8 RJ45 connectors on the rear

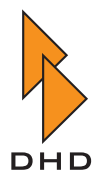

## 3.2 RM4200D Control Modules

#### RM420-010 Main Module

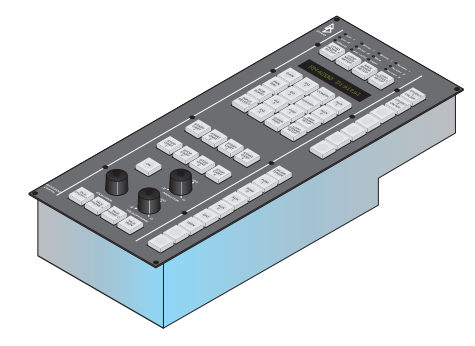

Figure 1-36: RM420-010

#### RM420-011 Studio Panel

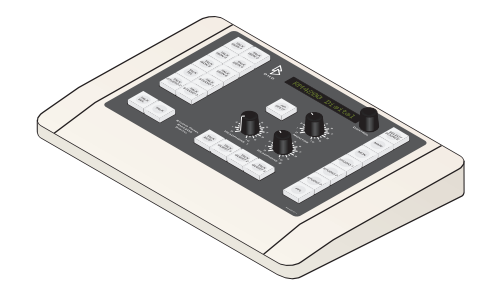

Figure 1-37: RM420-011

#### RM420-012 Central Module

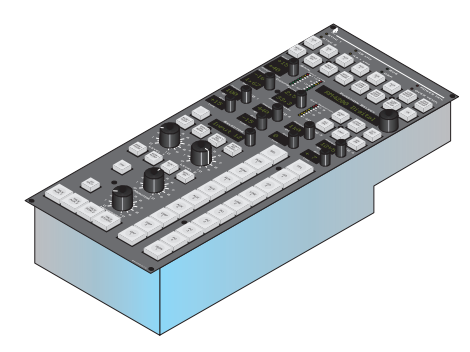

Figure 1-38: RM420-012

- 49 pushbuttons, 2 volume controls
- 1 rotary optical encoder
- 16-character ASCII LED display
- CAN bus, RS232
- 160mm x 399mm x 72mm
- front panel colour RAL 7024 (graphite grey)

- for monitor selection, talk back etc.
- table-top device
- 24 pushbuttons, 3 volume controls, 1 rotary optical encoder
- CAN bus interface on SubD-15
- 300mm x 225mm x 62mm
- front panel colour RAL 7024 (graphite grey), cabinet colour RAL 7035 (light grey)
- 57 pushbuttons, 4 volume controls
- 12 rotary encoders, 1 optical enc.
- 20 4-character ASCII LED displays
- CAN bus, RS232
- 160mm x 399mmm x 72mm
- front panel colour RAL 7024 (graphite grey)

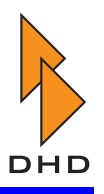

#### RM420-013 Central Overbridge Panel

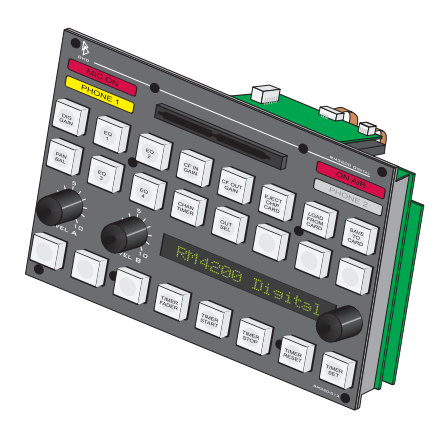

Figure 1-39: RM420-013

- 24 pushbuttons
- 2 volume controls
- 1 rotary optical encoder
- 16-character ASCII LED display
- chip card reader
- 2 chip cards 128kBit included
- front panel colour RAL 7024 (graphite grey)

**Note:** Cabinet not included! Please order RM330-03n-T or RM330-03n-O.

#### RM420-013L Central Overbridge Panel

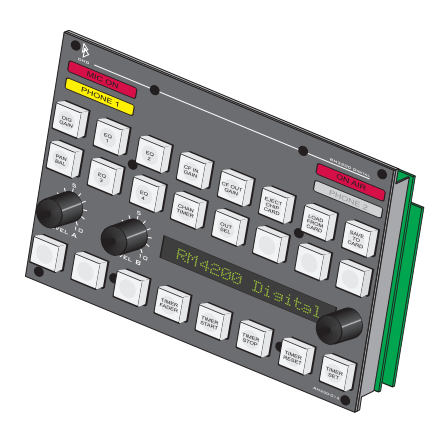

Figure 1-40: RM420-013L

- 24 pushbuttons
- 2 volume controls
- 1 rotary optical encoder
- 16-character ASCII LED display
- No chip card reader!
- front panel colour RAL 7024 (graphite grey)

**Note:** Cabinet not included! Please order RM330-03n-T or RM330-03n-O.
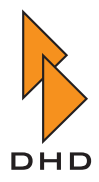

# RM420-014 Extended Central Module

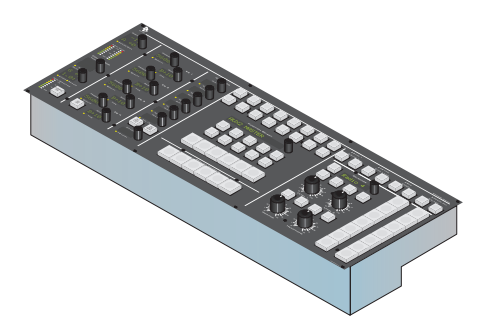

Figure 1-41: RM420-014

- 73 pushbuttons, 4 volume controls
- 20 rotary encoders
- 1 optical rotary encoder
- 27 4-character ASCII LED displays
- CAN bus, RS232
- 480mm x 206mm x 72mm
- front panel colour RAL 7024 (graphite grey)

**Note:** Table-installation frame not included! Please order RM420-033-B.

- 4 fader channels, each with: - 5 pushbuttons
  - 4-character ASCII LED display
  - 100mm P&G fader
- CAN bus, RS232
- expansion conn. for RM420-023/028
- 160mm x 399mm x 72mm
- front panel colour RAL 7024 (graphite grey)
- Figure 1-42: RM420-020

# RM420-020M Motor Fader Module

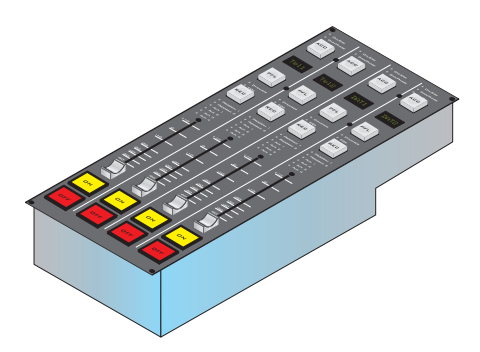

Figure 1-43: RM420-020M

- 4 fader channels, each with:
  - 5 pushbuttons
  - 4-character ASCII LED display
  - 100mm motorized P&G fader
  - touch sensitive knob, silver col.
- CAN bus, RS232, RM420-023/028 conn.
- 160mm x 399mm x 72mm
- front panel colour RAL 7024 (graphite grey)

RM420-020 Fader Module

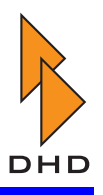

# RM420-023 Fader Overbridge Panel

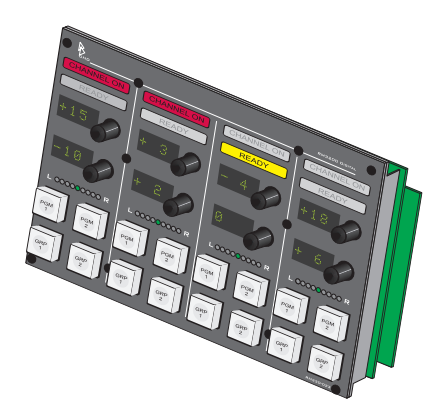

Figure 1-44: RM420-023

- 4 channels, each with:
  - 4 pushbuttons
  - 2 rotary encoders
  - 2 4-character LED displays
  - ON and READY LED displays
  - panorama/balance LED array
- for RM420-020 / RM420-029 extension
- front panel colour RAL 7024 (graphite grey)

**Note:** The RM420-023 is identical with the RM330-023 and is labelled "RM330-023" on the front panel!

**Note:** Cabinet not included! Please order RM330-03n-T or RM330-03n-O.

#### RM420-025 40 Pushbutton Panel

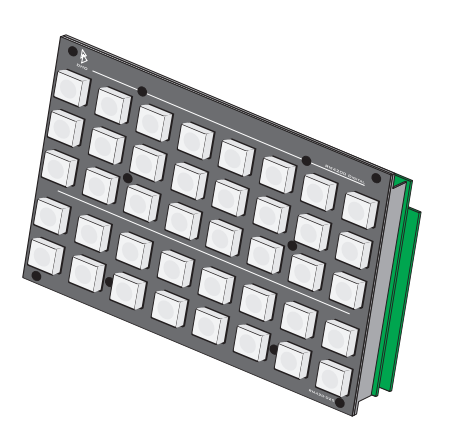

Figure 1-45: RM420-025

- for monitoring selection, routing and other control functions
- CAN bus on SubD-15 connectors
- front panel colour RAL 7024 (graphite grey)

**Note:** Cabinet not included! Please order RM330-03n-T or RM330-03n-O.

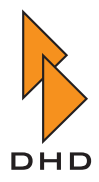

# RM420-026 32 Pushbutton Panel

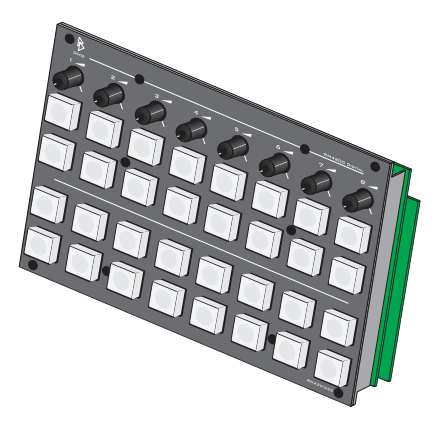

Figure 1-46: RM420-026

- for monitoring selection, routing and other control functions
- 8 potentiometers for monitor mix, Aux send level and other control functions
- CAN bus on SubD-15 connectors
- front panel colour RAL 7024 (graphite grey)

**Note:** Cabinet not included! Please order RM330-03n-T or RM330-03n-O.

#### RM420-028 Extended Fader Overbridge Panel

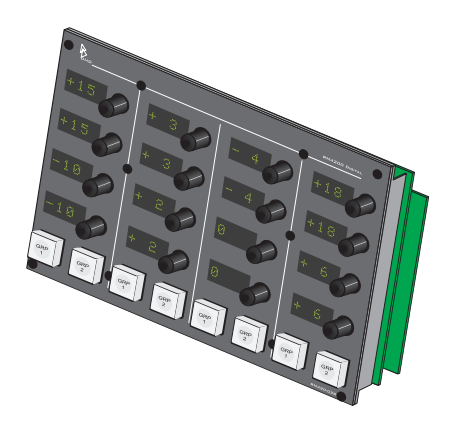

Figure 1-47: RM420-028

- RM420-029 Extended Fader Module

Figure 1-48: RM420-029

- 4 channels, each with: - 2 pushbuttons
  - 4 rotary encoders
  - 4 four-character LED displays
- for RM420-020 / RM420-029 extension
- front panel colour RAL 7024 (graphite grey)

**Note:** Cabinet not included! Please order RM330-03n-T or RM330-03n-O.

- 4 fader channels, each with:
  - 11 pushbuttons
  - 8-character ASCII LED display
  - 100mm P&G fader
  - 1 rotary control, 4-char. display
- CAN bus, RS232, RM420-023/028 conn.
- 160mm x 399mm x 72mm
- front panel colour RAL 7024 (graphite grey)

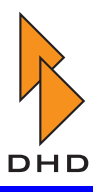

# RM420-029B Extended Fader Module, PFL

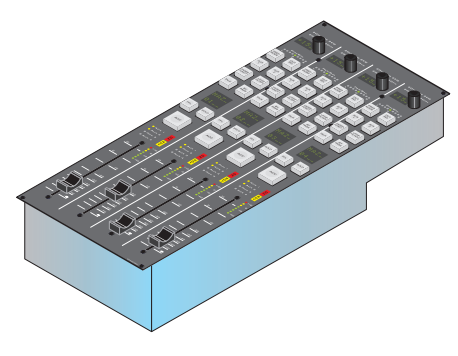

Figure 1-49: RM420-029B

- 4 fader channels, each with:
  - 11 pushbuttons
  - 8-character ASCII LED display
  - 100mm P&G fader with PFL Backpress
  - 1 rotary control, 4-char. display
- CAN bus, RS232, RM420-023/028 conn.
- 160mm x 399mm x 72mm
- front panel colour RAL 7024 (graphite grey)

#### RM420-029M Extended Motor Fader Module

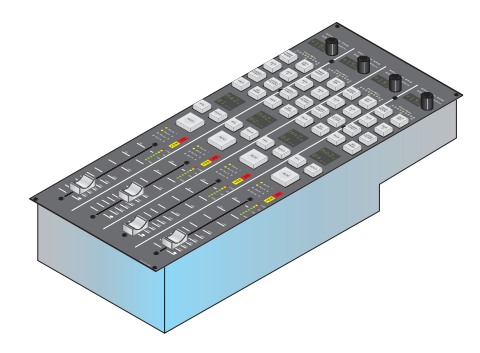

Figure 1-50: RM420-029M

- 4 fader channels, each with: - 11 pushbuttons
  - 8-character ASCII LED display
  - 100mm motorized P&G fader
  - 1 rotary control, 4-char. displays
- CAN bus, RS232, RM420-023/028 conn.
- 160mm x 399mm x 72mm
- front panel colour RAL 7024 (graphite grey)

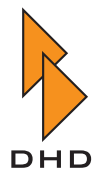

# 3.3 RM4200D Router and Talkback Control Modules

RM420-018 Router Control Panel AES3 1U/19"

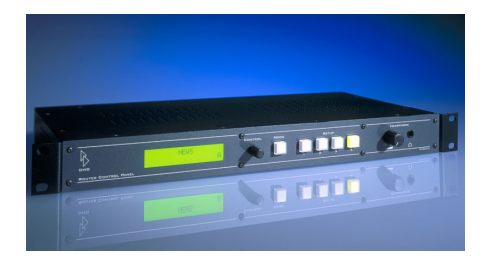

Figure 1-51: RM420-018

#### RM420-027 Talkback Panel

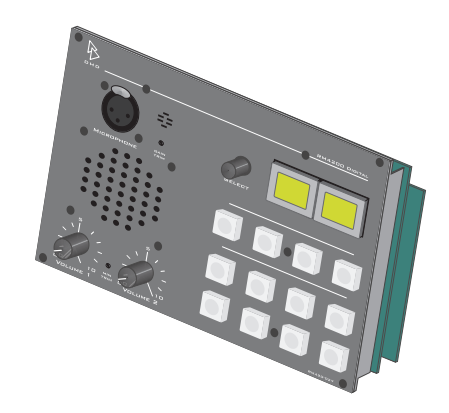

Figure 1-52: RM420-027

- AES3/EBU in/out to Router on RJ45
- AES3/EBU in/out local on XLR
- analog stereo in/out local on XLR
- LCD display, rotary control for selection of up to 50 sources of an RM4200 or RM3200 DSP Frame
- 5 pushbuttons
- Ethernet control interface
- 2 analog line in, 1 analog line out
- microphone XLR input
- for dynamic or electret microphones
- 1 Watt loudspeaker
- 12 pushbuttons (small)
- 2 LCD keys, 1 rotary control
- front panel colour RAL 7024 (graphite grey)

**Note:** Cabinet not included! Please order RM330-03n-T or RM330-03n-O.

# RM420-TB-HUB RJ45 Adapter Panel 1U/19"

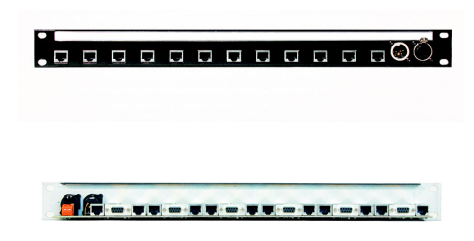

Figure 1-53: RM420-TB-HUB

- for up to 12 RM420-027 Talkback Panels connected to 3 RM420-222 analog In/Out modules
- +24V power supply insertion
- 12 RJ45 for RM420-222 on the rear
- 4 SubD-9 for GPIOs on the rear
- 12 RJ45 for RM420-027 on the front

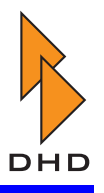

# RM420-078 8 LCD Pushbutton Panel

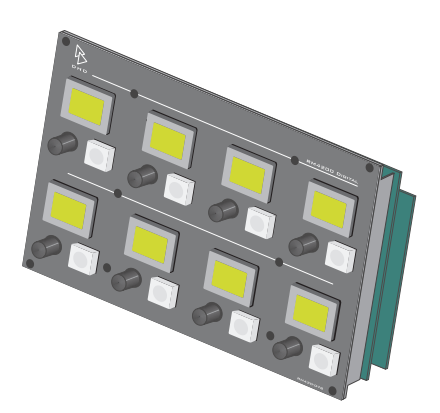

Figure 1-54: RM420-078

- 8 LCD pushbuttons
- 8 pushbuttons (small)
- 8 rotary controls
- for Talk Back, Conference, Preparation, Routing
- 100baseTX Ethernet

**Note:** Please ask factory about available functions before ordering!

**Note:** Cabinet not included! Please order RM330-03n-T or RM330-03n-O.

#### RM420-079 16 LCD Pushbuttons 1U/19"

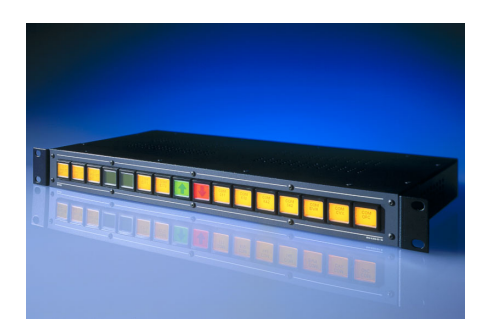

Figure 1-55: RM420-079

- for Routing, On-Air Switching, Talk Back and other special functions
- 100baseTX Ethernet
- no compatible replacement for RM420-019

**Note:** Please ask factory about available functions before ordering!

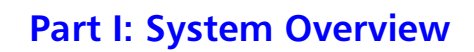

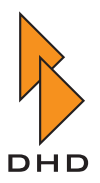

# 3.4 Software

# **Toolbox 4**

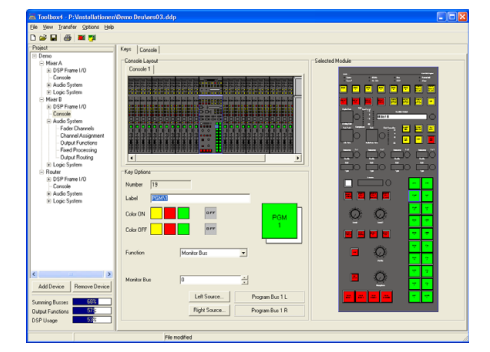

Figure 1-56: Toolbox 4

- configuration and maintenance software
- included in each RM4200D shipment
- TCP/IP or RS232 connection to one or more RM4200D
- for operation on Windows XP

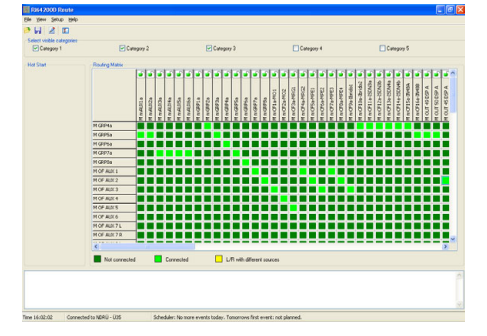

Figure 1-57: RM420-550

# RM420-551 DSP Control Software

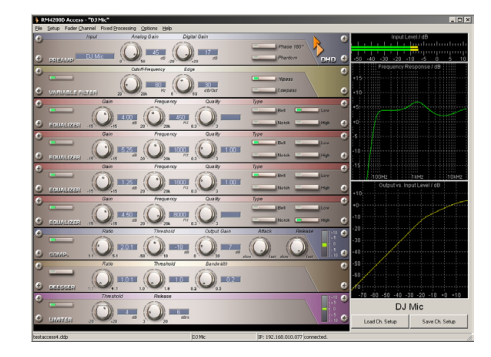

Figure 1-58: RM420-551

- controls input processing of selected ٠
- channel (ACCESS)
- controls fixed processing
- RS232 or TCP/IP connection
- runs on Windows XP
- license for 1 RM4200D MAC address or • for 1 PC MAC address

RM420-550 Routing Software

- sets crosspoints on the RM4200D ٠
- matrix and list view ٠
- hot-start keys for script processing
- simple scheduler (routing scripts) ٠
- connection via TCP/IP to RM4200D
- for operation on Windows XP, license ٠ for 1 RM4200D or 1 PC MAC address

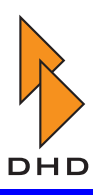

# RM420-552 Setup Manager

| k gen Akn ge<br>20 St<br>20 St<br>50 St<br>50 | red Inney & Sanati ( Balvan )<br>Tea<br>New York ( Balvan )<br>Mark Ander<br>Verste Sanation ( Balvan )<br>Mark Ander<br>Mark Ander<br>Mark  |       |
|----------------------------------------------------------------------------------------------------|----------------------------------------------------------------------------------------------------|-------|
| Bit         Garrent Settings         Garrent Settings         Garrent Setingarrent Settings         Garrent Settings<                                                                                                    | ned Satanga B. Songari I. Bahaya<br>Tana<br>Tana<br>Tana Mandana<br>Satanga Satanga Satanga Satanga Satanga Satanga Satanga Satanga Satanga Satanga Satanga Satanga Satanga Satang                                                                                                    |       |
| er Finken (duernel Setupe) Gurent Okannel Setupe) (due<br>NOR<br>De Nor<br>De Delak Hore Setup<br>Delak Hore<br>Einer Hein:<br>Such<br>Admreyste                                                                                                    | red Settings & Setting & Backage<br>Place<br>Reas<br>Prof Reas-Reas<br>Prof Place-Reas<br>Prof Place-Reas<br>Prof Place-Reas<br>Prof Place-Reas<br>Prof Place-Reas<br>Place-Reas<br>Pl |       |
| Contractions (Contractions (Contractions))     Contract New Solution     Conduction     Production     Production     Conduction     Conduction     Conduction     Contract New Solution     Contract New Solution     Contra                                                                                                    | File File The Transfer (1974)                                                                                                    |       |
| Kenne     Confault Hiser Setup     Produktion     Rec Mark     Ken     Ken     Adverselvate                                                                                                    | Name<br>Neut Mani-des<br>Direct Annie<br>B Darch-des                                                                                                    |       |
| Ne Namo O Default Hiver Setup Incolution E Bine Maric Uner Uner Uner Uner Uner Uner Uner Uner                                                                                                    | Name<br>Prof Maxi-den<br>Sterview-der<br>E Tani-den                                                                                                    |       |
| Conduct relief setup     Troductor     Troductor     Red Static     Live     Adversitivate     available                                                                                                    | Trou man, anno<br>Smarr view, dans<br>B. Tranis dans                                                                                                    |       |
| Solar IA<br>Gurret Har Strop                                                                                                    | Include the second second seco                                                                                                    |       |
|                                                                                                    | Dentary: Lifewildonu                                                                                                    | t     |
| ane: Sunday Tak. Apply                                                                                                    | Name: Acciv Delete                                                                                                    | a 76a |

RM420-553 Remote Control Software

Figure 1-59: RM420-552

- for storing, backup and copying of mixer and channel setups
- RS232 or TCP/IP connection
- runs on Windows XP
- included in each RM4200D shipment (no license, free download)

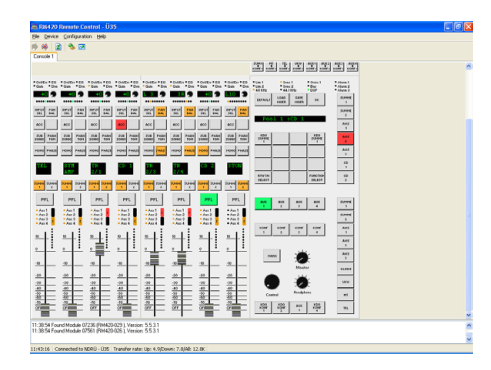

Figure 1-60: RM420-553

#### controls RM4200D mixer via TCP/IP or RS232

- runs on Windows XP
- license for 1 RM4200D MAC address or for 1 PC MAC address

#### RM420-554 MIDI Protocol Converter Software

- controls RM4200D mixer via TCP/IP
- for operation on Windows XP, license for 1 RM4200D or 1 PC MAC address
- Ask factory for available functions before ordering!
- tested with Sequoia 7
- no MIDI interface included

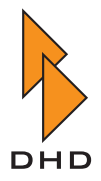

# RM420-561 Enhanced DSP Fixed Processing

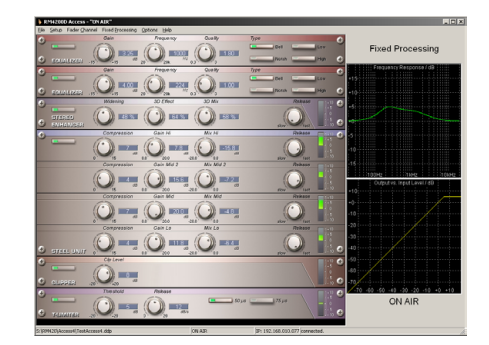

Figure 1-61: RM420-561

- Stereo Enhancer
- 3-band and 4-band compressor
- Soft Clipper
- Adaptive Preemphasis for FM Limiter
- 90 degree filter for mono summing
- license for 1 RM4200D MAC address
- RM420-551 necessary for operation

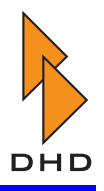

# 3.5 Engineering Services

# RM330-500 Configuration

• 1 engineer day at DHD GmbH in Leipzig

# RM330-502 Training

• 1 engineer day at DHD GmbH in Leipzig

# RM330-503 Acceptance Test

• 1 day at DHD GmbH in Leipzig

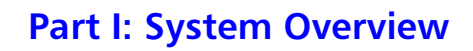

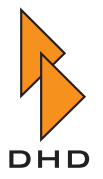

# 4. List of Accessories, Mechanical Parts and Cables

# 4.1 Blank Panels

RM420-022 Blank Module, grey coating

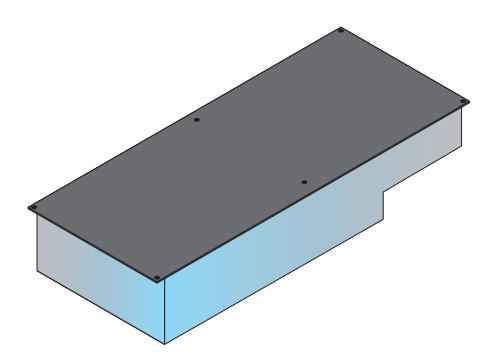

- place holder or for customer-specific machining
- 160mm x 399mmx 72mm
- prepared hole for SubD-37 connector and SubD-15 connector on the rear
- front panel colour RAL 7024 (graphite grey)

Figure 1-62: RM420-022

RM420-022-O Blank Panel, grey coating

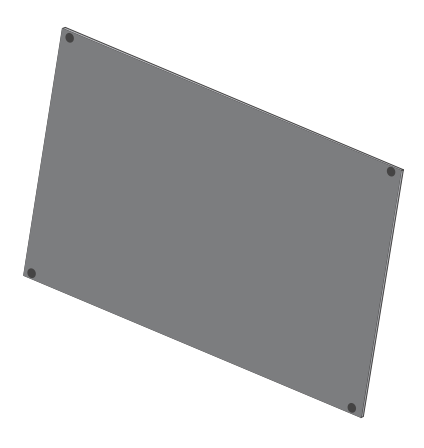

Figure 1-63: RM420-022-0

- place holder or for customer-specific machining
- width 160mm
- front panel colour RAL 7024 (graphite grey)

**Note:** Cabinet not included! Please order RM330-03n-T or RM330-03n-O.

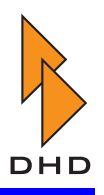

#### 4.2 Meter Panels and Meters

RM330-024S Single Peak Meter Cabinet Panel

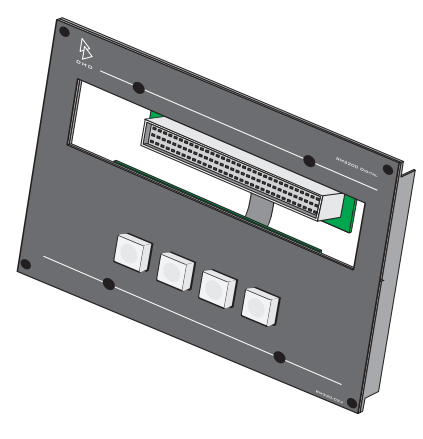

Figure 1-64: RM330-024S

- for installation of 1 RTW meter 1000, 1002, 1035 or 1052 -40 in a DHD overbridge cabinet
- 4 free pushbuttons
- SubD-15 and RJ45 connectors
- front panel colour RAL 7024 (graphite grey)

**Note:** Cabinet not included! Please order RM330-03n-T or RM330-03n-O.

#### RM330-024D Dual Peak Meter Cabinet Panel

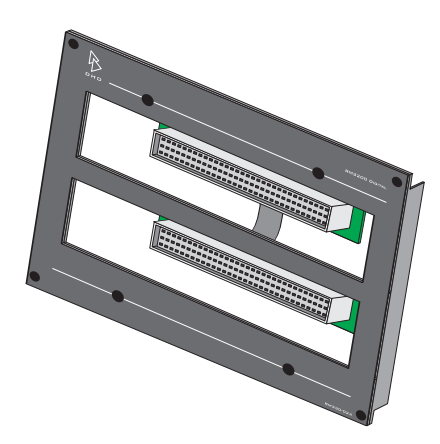

Figure 1-65: RM330-024D

- for installation of 2 RTW meters 1000, 1002, 1035 or 1052 -40 in a DHD overbridge cabinet
- SubD-15 connector
- front panel colour RAL 7024 (graphite grey)

**Note:** Cabinet not included! Please order RM330-03n-T or RM330-03n-O.

#### OEM-RTW1002-40 RTW Analog Peak Meter

|          |      | _  |    |      |   |         |    |          |
|----------|------|----|----|------|---|---------|----|----------|
| RTW      |      |    |    |      |   |         |    | •        |
|          | 5040 | 30 | 20 |      | 5 |         | 5  |          |
|          | ĨĨ   | Ĩ  | IĨ | l II |   | , Ť i i | цĔ |          |
| HARMEN ! |      |    |    |      |   | "       |    | <u> </u> |

Figure 1-66: RTW 1002-40

- RTW 1002-40
- 100mm analog peak program meter
- DIN scale: +6dBu = 0
- \*\*\* only for use with DHD mixer \*\*\*

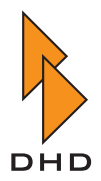

#### OEM-RTW1052-40E RTW Digital Peak Meter, EBU

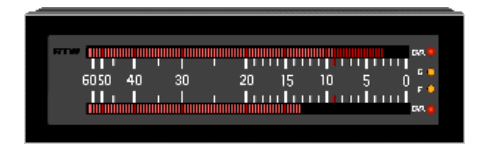

Figure 1-67: RTW 1052-40EBU

- RTW 1052-40EBU
- 100mm digital peak program meter
- EBU scale:
  - 0 = upper scale limit
  - -9 = normal level
- \*\*\* only for use with DHD mixer \*\*\*

#### OEM-RTW1052-40D RTW Digital Peak Meter, DIN

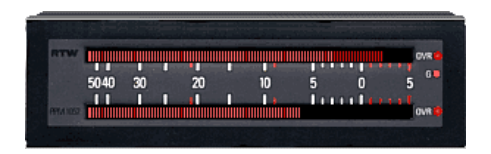

Figure 1-68: RTW 1052-40D

- RTW 1052-40
- 100mm digital peak program meter
- "analog" DIN scale:
  - +5 = upper scale limit (-4dBFS)
  - 0 = normal level (-9dBFS)
- \*\*\* only for use with DHD mixer \*\*\*

#### OEM-RTW10690DHD RTW Master Monitor, 160mm

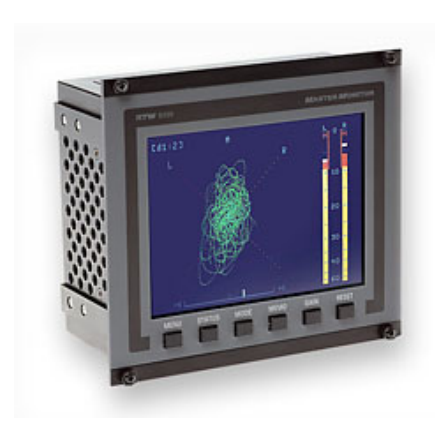

Figure 1-69: OEM-RTW10690DHD

Other RTW displays also available.

- RTW Master Monitor 10690 DHD
- 2 analog channels (1 stereo)
- 1 AES3/EBU input
- correlation meter and vectorscope
- 160mm width fits in DHD overbridge
- several display options see manual
- \*\*\* only for use with DHD mixer \*\*\*

**Note:** Cabinet not included! Please order RM330-03n-T or RM330-03n-O.

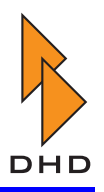

# 4.3 Table-Installation Frames

### **Example Table-Installation Frame**

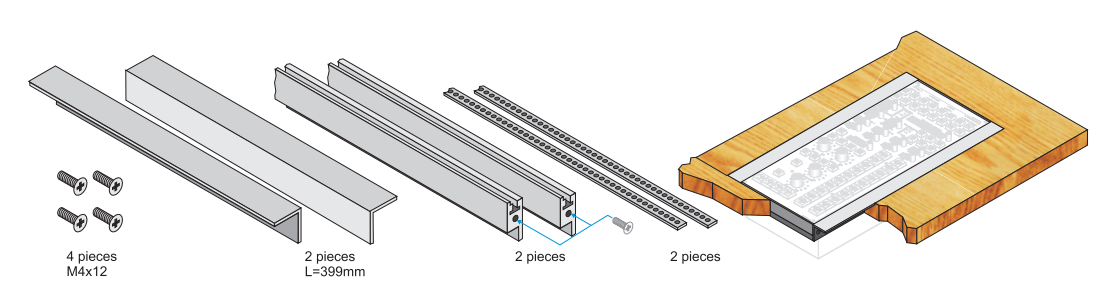

Figure 1-70: Example Table-Installation Frame

#### RM330-031 Table-Installation Frame

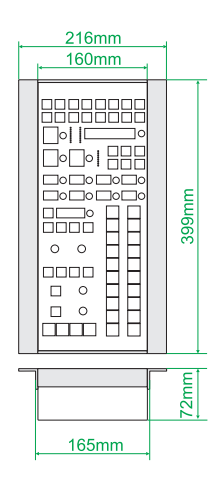

- aluminium profile frame for 1 module
- total width 160mm+56mm, depth 399mm

Figure 1-71: RM330-031

# RM330-032 Table-Installation Frame

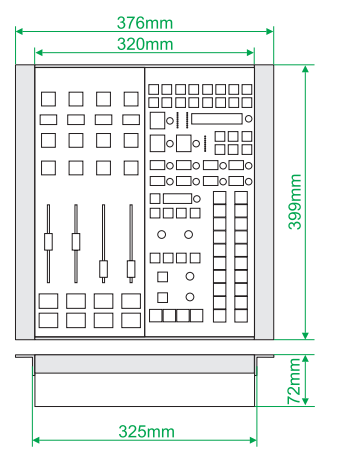

Figure 1-72: RM330-032

- aluminium profile frame for 2 modules
- total width 320mm+56mm, depth 399mm

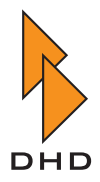

# RM330-033 Table-Installation Frame

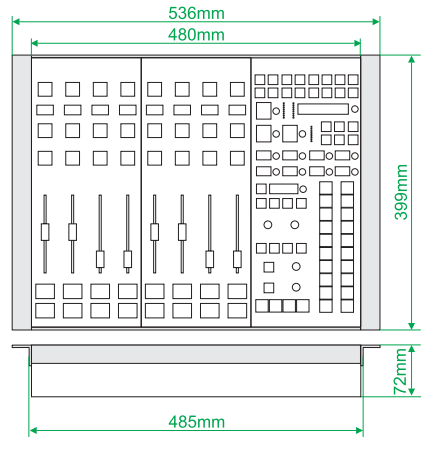

Figure 1-73: RM330-033

# RM330-034 Table-Installation Frame

| 696mm<br>★ 640mm |       |  |  |  |  |  |
|------------------|-------|--|--|--|--|--|
|                  | 399mm |  |  |  |  |  |
|                  | 72mm  |  |  |  |  |  |
| 645mm            |       |  |  |  |  |  |

Figure 1-74: RM330-034

# RM330-035 Table-Installation Frame

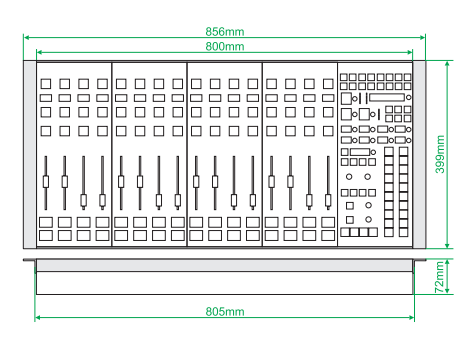

Figure 1-75: RM330-035

- aluminium profile frame for 3 modules
- total width 480mm+56mm, depth 399mm

- aluminium profile frame for 4 modules
- total width 640mm+56mm, depth 399mm

- aluminium profile frame for 5 modules
- total width 800mm+56mm, depth 399mm

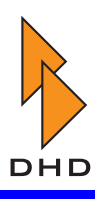

#### RM330-036 Table-Installation Frame

| ŀ | 1016mm |       |  |  |  |  |  |  |  |
|---|--------|-------|--|--|--|--|--|--|--|
|   |        | 399mm |  |  |  |  |  |  |  |
| - |        |       |  |  |  |  |  |  |  |
|   | 965mm  |       |  |  |  |  |  |  |  |

Figure 1-76: RM330-036

#### RM420-037 Table-Installation Frame

| ŀ | 1176mm<br>+ 1120mm |    | 1     |
|---|--------------------|----|-------|
|   |                    |    | 399mm |
| - |                    | T  | 72mm  |
|   | 1125mm             | _, |       |

Figure 1-77: RM420-037

#### RM420-038 Table-Installation Frame

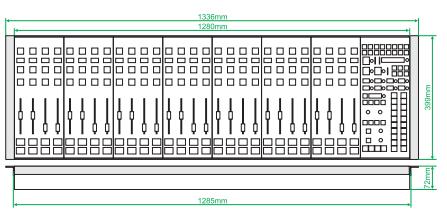

Figure 1-78: RM420-038

• aluminium profile frame for 8 modules

aluminium profile frame for 7 modulestotal width 1120mm+56mm, depth

aluminium profile frame for 6 modulestotal width 960mm+56mm, depth

399mm

399mm

• total width 1280mm+56mm, depth 399mm

#### RM420-039 Table-Installation Frame

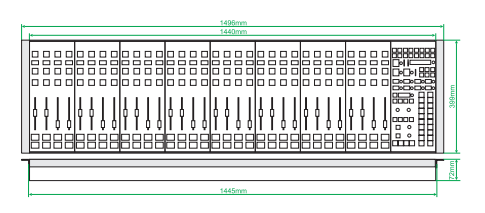

Figure 1-79: RM420-039

- aluminium profile frame for 9 modules
- total width 1440mm+56mm, depth 399mm

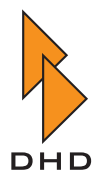

# RM420-033-B Table-Installation Frame

| <mark>★ 536mm<br/>★ 480mm </mark> | - <b>•</b> |       |
|-----------------------------------|------------|-------|
|                                   |            | 214mm |

|                | 72mm |
|----------------|------|
| <u>∢ 485mm</u> |      |

Figure 1-80: RM420-033-B

- for separate installation of the RM420-014 extended central module
- aluminium profile frame for 1 module
- total width 480mm+56mm, depth 214mm

#### RM420-037-M Table-Installation Frame

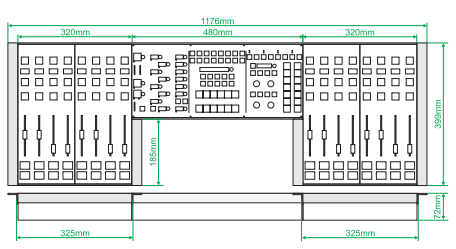

Figure 1-81: RM420-037-M

• for seamless installation of 1 RM420-014 and 4 fader modules

#### RM420-039-M Table-Installation Frame

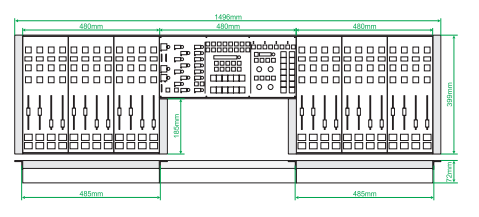

Figure 1-82: RM420-039-M

- for seamless installation of 1 RM420-014 and 6 fader modules
- larger sizes not available

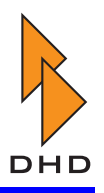

# 4.4 Overbridge Installation Frame

**Example Overbridge Installation Frame** 

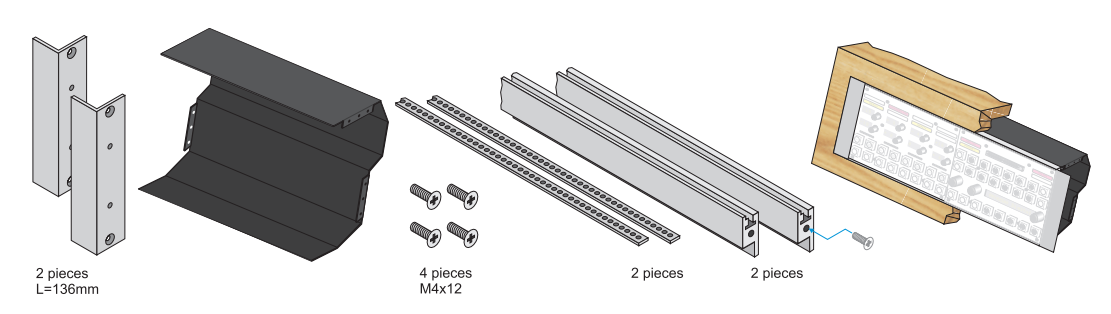

Figure 1-83: Example Overbridge Installation Frame

#### RM330-031-O Overbridge Installation Frame

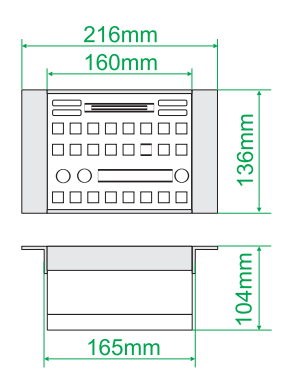

- aluminium profile frame with cabinet for 1 panel
- total width 160mm+56mm, depth 136mm

Figure 1-84: RM330-031-0

# RM330-032-O Overbridge Installation Frame

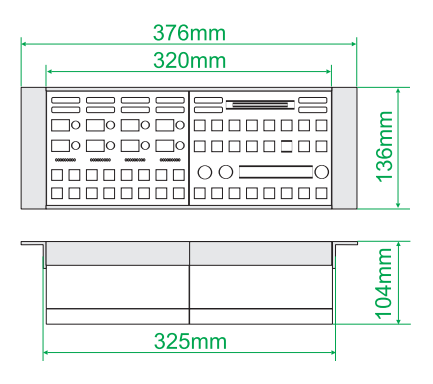

Figure 1-85: RM330-032-0

- aluminium profile frame with cabinet for 2 panels
- total width 320mm+56mm, depth 136mm

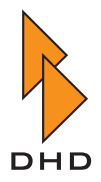

# RM330-033-O Overbridge Installation Frame

| 536mm |       |
|-------|-------|
| 480mm |       |
|       | 136mm |
|       | 104mm |
| 485mm |       |

- aluminium profile frame with cabinet for 3 panels
- total width 480mm+56mm, depth 136mm

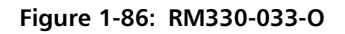

#### RM330-034-O Overbridge Installation Frame

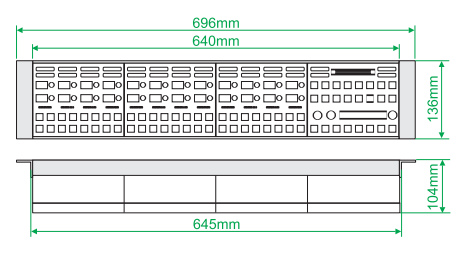

Figure 1-87: RM330-034-O

- aluminium profile frame with cabinet for 4 panels
- total width 640mm+56mm, depth 136mm

#### RM330-035-O Overbridge Installation Frame

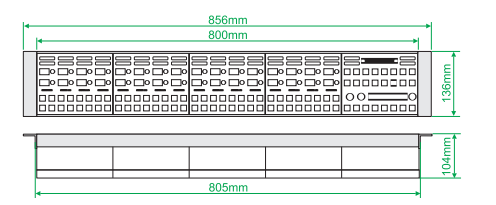

Figure 1-88: RM330-035-0

- aluminium profile frame with cabinet for 5 panels
- total width 800mm+56mm, depth 136mm

#### RM330-036-O Overbridge Installation Frame

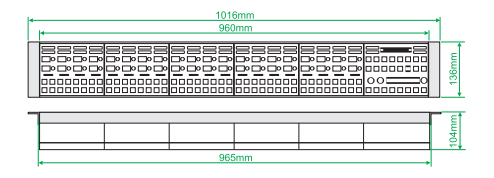

Figure 1-89: RM330-036-0

- aluminium profile frame with cabinet for 6 panels
- total width 960mm+56mm, depth 136mm

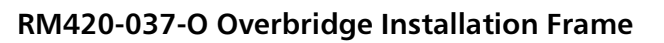

| r | I* |  | 1176mm<br>1120mm |  |                                         | 1     |
|---|----|--|------------------|--|-----------------------------------------|-------|
|   |    |  |                  |  | 000000000000000000000000000000000000000 | 136mm |
| - |    |  |                  |  |                                         | εt    |
|   |    |  |                  |  |                                         | 04m   |
|   |    |  | 1125mm           |  |                                         |       |

• aluminium profile frame with cabinet for 7 panels

• total width 1120mm+56mm, depth 136mm

Figure 1-90: RM420-037-0

# RM420-038-O Overbridge Installation Frame

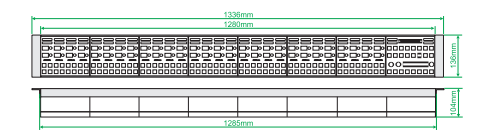

Figure 1-91: RM420-038-0

- aluminium profile frame with cabinet for 8 panels
- total width 1280mm+56mm, depth 136mm

# RM420-039-O Overbridge Installation Frame

| j. |   |      | 1496mm     |      |      | -     |
|----|---|------|------------|------|------|-------|
| L  | - | <br> | <br>1440mm | <br> | <br> |       |
|    |   |      |            |      |      | 136mm |
| -  |   |      |            |      |      | E     |
|    |   |      |            |      |      | đ     |
|    |   |      | 1445mm     |      |      |       |

Figure 1-92: RM420-039-0

- aluminium profile frame with cabinet for 9 panels
- total width 1440mm+56mm, depth 136mm

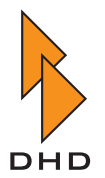

# 4.5 Overbridge Table-Top Cabinet

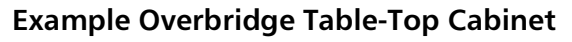

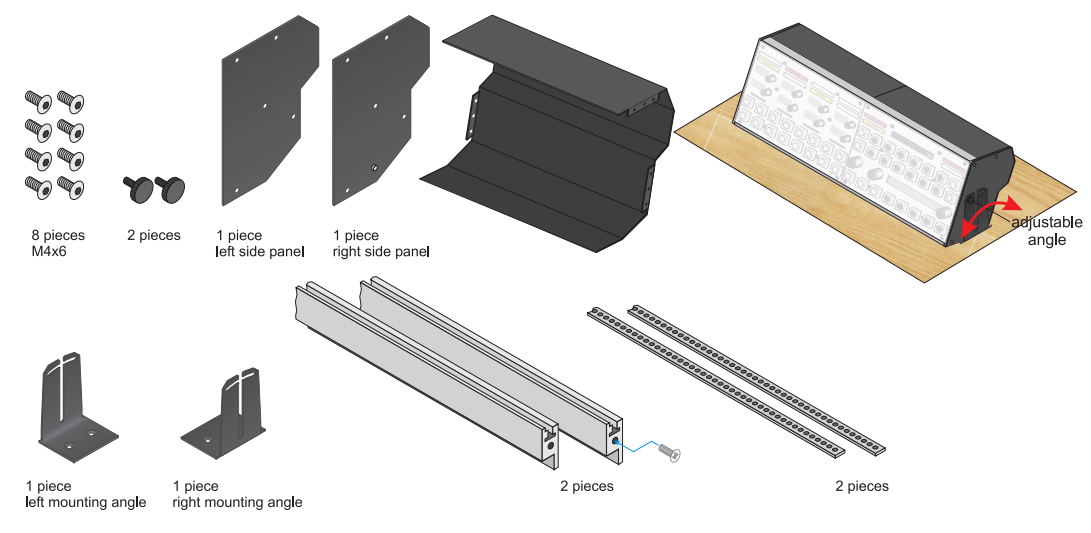

Figure 1-93: Example Overbridge Table-Top Cabinet

# RM330-031-T Overbridge Table-Top Cabinet

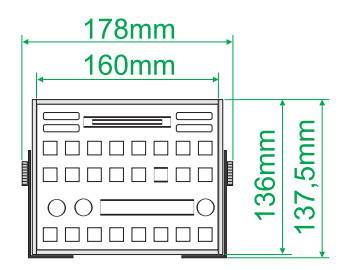

Figure 1-94: RM330-031-T

- aluminium profile frame with cabinet for 1 panel
- side panel with adjustable angle
- total width 160mm+18mm, depth 137.5mm

# RM330-032-T Overbridge Table-Top Cabinet

| • | <u> </u> | 1                |
|---|----------|------------------|
|   |          | 136mm<br>137,5mm |

Figure 1-95: RM330-032-T

- aluminium profile frame with cabinet for 2 panels
- side panel with adjustable angle
- total width 320mm+18mm, depth 137.5mm

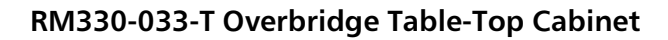

| ľ | 498mm<br>480mm | 1 |                  |
|---|----------------|---|------------------|
|   |                |   | 136mm<br>137,5mm |

Figure 1-96: RM330-033-T

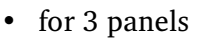

- adjustable angle
- total width 480mm+18mm, depth 137.5mm

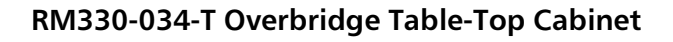

| 658mm |          |         |
|-------|----------|---------|
| 640mm | <b>*</b> |         |
|       | 136mm    | 137,5mm |

Figure 1-97: RM330-034-T

- for 4 panels
- adjustable angle
- total width 640mm+18mm, depth 137.5mm

# RM330-035-T Overbridge Table-Top Cabinet

| 818mm |                  |
|-------|------------------|
| 800mm |                  |
|       | 136mm<br>137,5mm |

Figure 1-98: RM330-035-T

- for 5 panels
- adjustable angle
- total width 800mm+18mm, depth 137.5mm

# RM330-036-T Overbridge Table-Top Cabinet

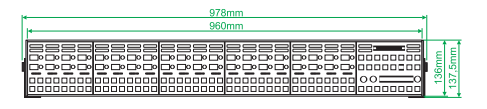

Figure 1-99: RM330-036-T

#### • for 6 panels

- adjustable angle
- total width 960mm+18mm, depth 137.5mm

#### RM420-037-T Overbridge Table-Top Cabinet

|   | 1138mm |                  |
|---|--------|------------------|
|   | 1120mm |                  |
| - |        |                  |
|   |        | 136mm<br>137,5mm |

Figure 1-100: RM420-037-T

- for 7 panels
- adjustable angle
- total width 1120mm+18mm, depth 137.5mm

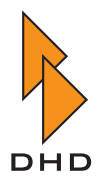

# RM420-038-T Overbridge Table-Top Cabinet

| 1298mm |         |
|--------|---------|
| 1280mm |         |
|        | 137,5mm |

Figure 1-101: RM420-038-T

- for 8 panels
- adjustable angle
- total width 1280mm+18mm, depth 137.5mm

#### RM420-039-T Overbridge Table-Top Cabinet

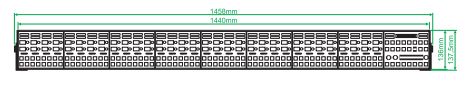

Figure 1-102: RM420-039-T

- for 9 panels
- adjustable angle
- total width 1440mm+18mm, depth 137.5mm

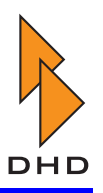

# 4.6 Cables

### RM420-701 CAN bus cable 1m XLR

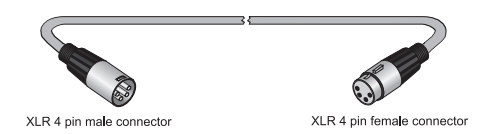

Figure 1-103: RM420-701

#### RM420-702 CAN bus cable 2m XLR

XLR 4 pin male connector

Figure 1-104: RM420-702

#### RM420-703 CAN bus cable 0,3m XLR

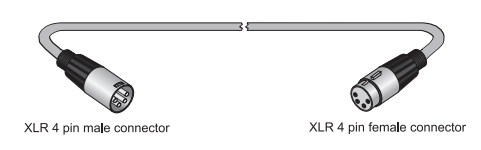

Figure 1-105: RM420-703

- CAN bus and 24V power cable
- XLR 4 pole cable connectors male and female, silver contacts, nickel housing
- two pair cable containing a shielded data and power pair (2x AWG22)
- cable type: Belden 3087A (thin)
- CAN bus and 24V power cable
- XLR 4 pole cable connectors male and female, silver contacts, nickel housing
- two pair cable containing a shielded data and power pair (2x AWG22)
- cable type: Belden 3087A (thin)
- CAN bus and 24V power cable
- XLR 4 pole cable connectors male and female, silver contacts, nickel hous
- two pair cable containing a shielded data and power pair (2x AWG22)
- cable type: Belden 3087A (thin)
- included in RM420-020 and RM420-029

#### RM420-705 CAN bus cable 5m XLR

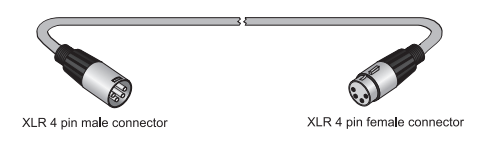

Figure 1-106: RM420-705

- CAN bus and 24V power cable
- XLR 4 pole cable connectors male and female, silver contacts, nickel hous
- two pair cable containing a shielded data and power pair (2x AWG22)
- cable type: Belden 3087A (thin)
- included in RM420-010 and RM420-012

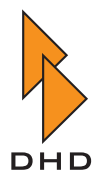

#### RM420-710 CAN bus cable 10m XLR

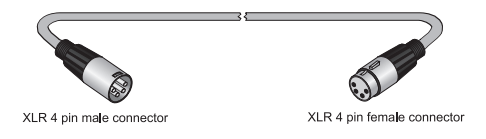

Figure 1-107: RM420-710

- CAN bus and 24V power cable
- XLR 4 pole cable connectors male and female, silver contacts, nickel housing
- two pair cable containing a shielded data and power pair (2x AWG22)
- cable type: Belden 3087A (thin)

#### RM420-711 CAN bus cable 1,5m SubD15f-XLRm

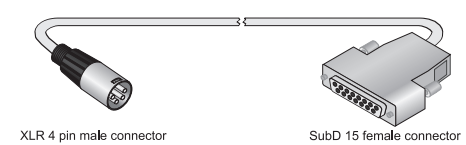

Figure 1-108: RM420-711

- CAN bus and 24V power cable
- XLR 4 pole male cable connector
- SubD 15 female cable connector with 110 Ohm termination resistor inside
- two pair cable containing a shielded data and power pair (2x AWG22)
- cable type: Belden 3087A (thin)

#### RM420-712 Termination resistor 110 Ohm

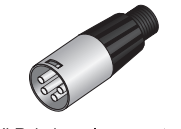

XLR 4 pin male connector

Figure 1-109: RM420-712

- inside XLR 4 pin male connector between pin 2 and pin 3
- Mandatory for all unused XLR CAN bus connectors!

#### RM420-713 CAN bus cable 2m SubD15f-2XLR

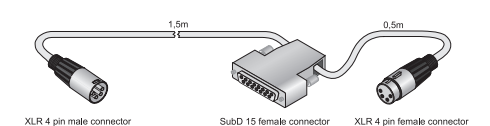

Figure 1-110: RM420-713

- T CAN bus and 24V power cable
- XLR 4 pole male cable connector
- SubD 15 female cable connector
- XLR 4 pole female cable connector
- two pair cable containing a shielded data and power pair (2x AWG22)
- cable type: Belden 3087A (thin)

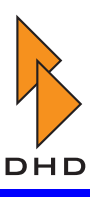

#### RM420-715 CAN bus cable 15m XLR

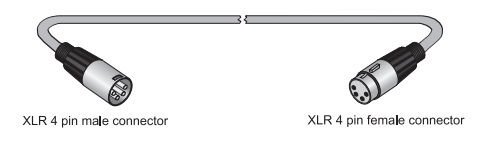

Figure 1-111: RM420-715

- CAN bus and 24V power cable
- XLR 4 pole cable connectors male and female, silver contacts, nickel housing
- two pair cable containing a shielded data and power pair (2x AWG22)
- cable type: Belden 3087A (thin)

• CAN bus and 24V power cable

XLR 4 pole cable connectors male and female, silver contacts, nickel housing
two pair cable containing a shielded

data and power pair (2x AWG16) cable type: Belden 3086A (thick)

#### RM420-715X Thick CAN bus cable 15m XLR

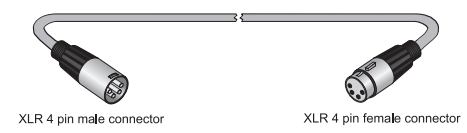

Figure 1-112: RM420-715X

#### RM420-720 CAN bus cable 20m XLR

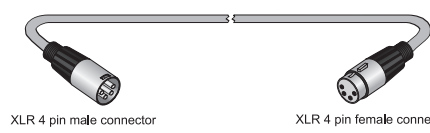

Figure 1-113: RM420-720

- CAN bus and 24V power cable
- XLR 4 pole cable connectors male and female, silver contacts, nickel housing
- two pair cable containing a shielded data and power pair (2x AWG22)
- cable type: Belden 3087A (thin)

#### RM420-720X Thick CAN bus cable 20m XLR

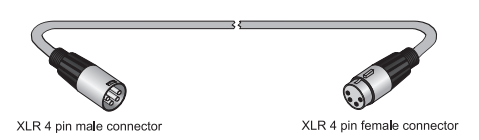

Figure 1-114: RM420-720X

- CAN bus and 24V power cable
- XLR 4 pole cable connectors male and female, silver contacts, nickel housing
- two pair cable containing a shielded data and power pair (2x AWG16)
- cable type: Belden 3086A (thick)

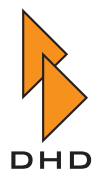

# RM420-723 Fader Overbridge Cable

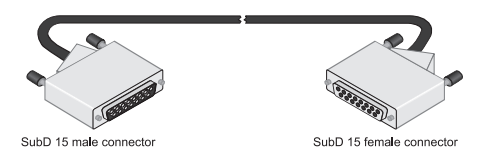

Figure 1-115: RM420-723

#### RM420-730 CAN bus cable 30m XLR

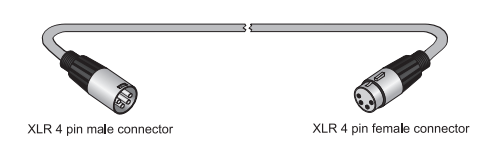

Figure 1-116: RM420-730

- SubD 15 connectors male and female
- shielded data cable 0,5m
- for link between RM420-020/029 and RM420-023/028
- included in RM420-023/028
- CAN bus and 24V power cable
- XLR 4 pole cable connectors male and female, silver contacts, nickel housing
- two pair cable containing a shielded data and power pair (2x AWG22)
- cable type: Belden 3087A (thin)

#### RM420-730X Thick CAN bus cable 30m XLR

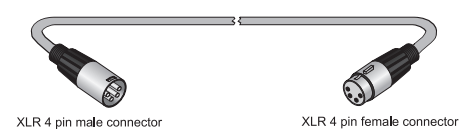

Figure 1-117: RM420-730X

- CAN bus and 24V power cable
- XLR 4 pole cable connectors male and female, silver contacts, nickel housing
- two pair cable containing a shielded data and power pair (2x AWG16)
- cable type: Belden 3086A (thick)

# KCANCABLETHICK CAN bus and 24V power cable, m

- two pair cable containing a shielded data and power pair (2x AWG16)
- cable type: Belden 3086A (thick)
- XLR 4 pole cable connectors NOT included
- Must follow assembly instructions!
- price by the meter

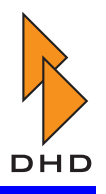

# KCANCABLETHIN CAN bus and 24V power cable, m

- two pair cable containing a shielded data and power pair (2x AWG22)
- cable type: Belden 3087A (thin)
- XLR 4 pole cable connectors NOT included
- Must follow assembly instructions!
- price by the meter

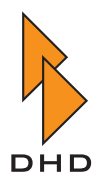

# 4.7 Tools and Spare Parts RM420-771 Tool kit RM4200D

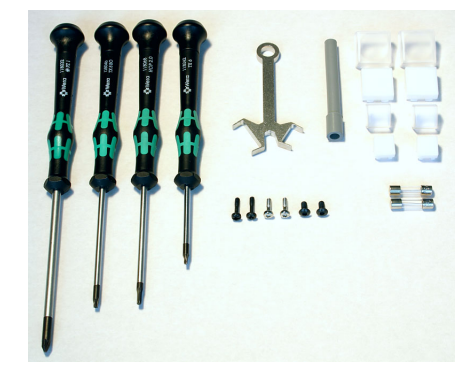

Figure 1-118: RM420-771

- 4 screw drivers
- cap and LED/lamp remove tools
- 2 small and 2 large push button caps
- 2 fuses 6,3A slow blow
- 6 screws
- included in RM420-061, RM420-062, RM420-063 and RM420-064

#### CHIPCARD32KBYTE Chipcard for RM4200D

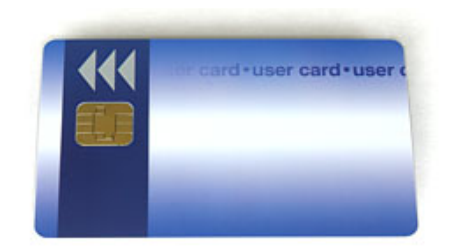

Figure 1-119: CHIPCARD32KBYTE

#### SW95CAP12MM 12mm lens, flat

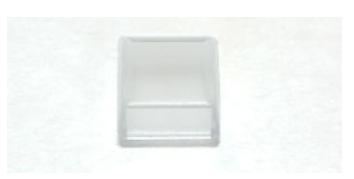

Figure 1-120: SW95CAP12MM

# • for small push buttons

- transparent
- EAO series 95 part no. 95-703.720

#### SW95CAP19MM 19mm lens, concave

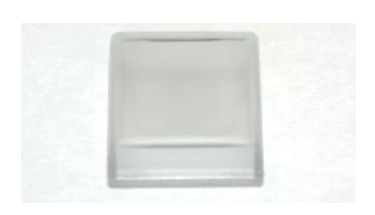

Figure 1-121: SW95CAP19MM

- for large push buttons
- transparent
- EAO series 95 part no. 95-704.740

- I2C EEPROM 32kByte (256kbit)
- Chip AT24C256
- 85,7mm x 54mm x 0,81mm ISO Format
- stores one single mixer setup

# SW95CAPTOOL Lens remover

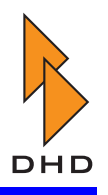

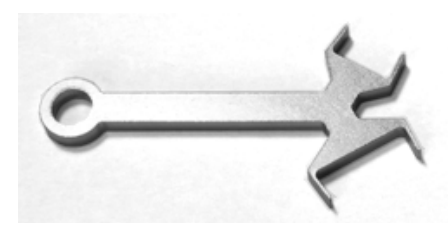

- Druckhaubenzieher
- for small and large push buttons
- EAO series 95 part no. 95-900.005

Figure 1-122: SW95CAPTOOL

#### SW95DIF12MMWS Diffuser 12mm, WHITE (standard)

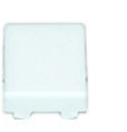

- for small push buttons
- EAO series 95 part no. 95-803.920

Figure 1-123: SW95DIF12MMWS

# SW95DIF19MMWS Diffuser 19mm, WHITE (standard)

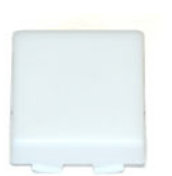

- for large push buttons
- EAO series 95 part no. 95-804.920

Figure 1-124: SW95DIF19MMWS

# SW95DIF12MMRD Diffuser 12mm, RED

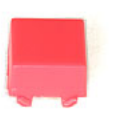

- for small push buttons
- EAO series 95 part no. 95-803.220

Figure 1-125: SW95DIF12MMRD

#### SW95DIF12MMYE Diffuser 12mm, YELLOW

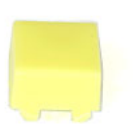

- for small push buttons
- EAO series 95 part no. 95-803.420

Figure 1-126: SW95DIF12MMYE

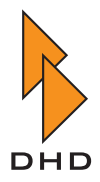

# SW95DIF19MMRD Diffuser 19mm, RED

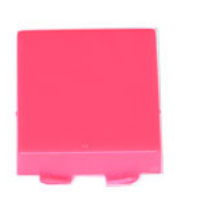

- for large push buttons
- EAO series 95 part no. 95-804.220

Figure 1-127: SW95DIF19MMRD

#### SW95DIF19MMYE Diffuser 19mm, YELLOW

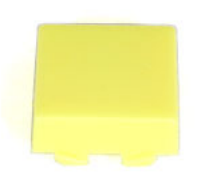

- for large push buttons
- EAO series 95 part no. 95-804.420

Figure 1-128: SW95DIF19MMYE

#### SW95DIF19MMGN Diffuser 19mm, GREEN

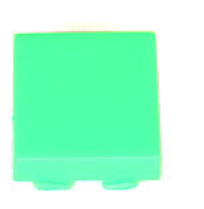

- for large push buttons
- EAO series 95 part no. 95-804.520

Figure 1-129: SW95DIF19MMGN

# FADER100MM10KPG Fader 100mm 10kOhm lin P&G

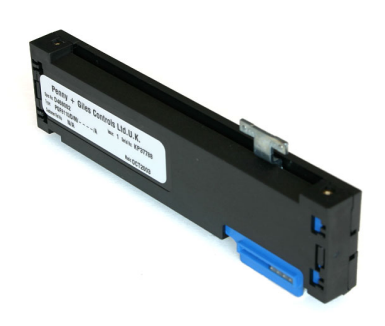

Figure 1-130: FADER100MM10KPG

- Penny & Giles PGF8110/D/M/----/A
- for RM330-020, RM420-020, RM420-029

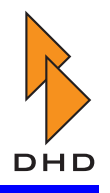

# FADER100MM10KSW Fader 100mm 10kOhm lin P&G, PFL

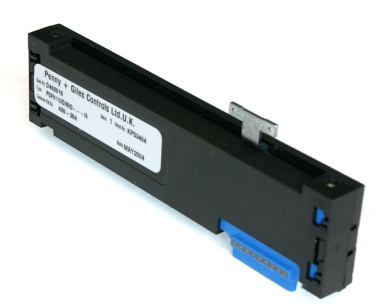

Figure 1-131: FADER100MM10KSW

- Penny & Giles PGF8110/D/M/O---/A
- PFL backpress switch
- for RM420-029B

#### FADER100MM10KMO Motorfader 100mm 10k lin P&G

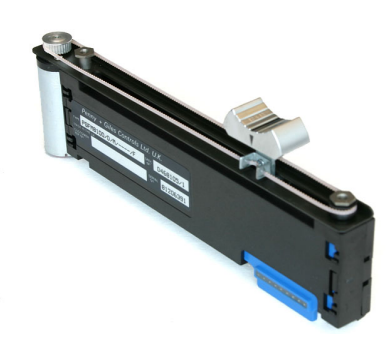

• for RM420-020M, RM420-029M

• Penny & Giles PGFM8100/D/M/----/F

Figure 1-132: FADER100MM10KMO

FADERKNOB-BC11 BLACK 11mm width for P&G fader

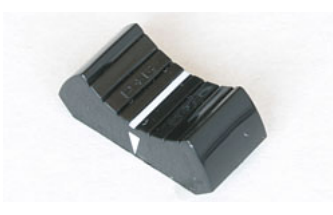

Figure 1-133: FADERKNOB-BC11

#### FADERKNOB-BL11 BLUE 11mm width for P&G fader

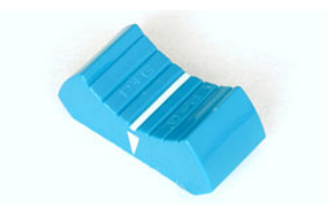

Figure 1-134: FADERKNOB-BL11

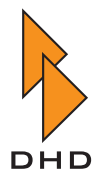

# FADERKNOB-GN11 GREEN 11mm width for P&G fader

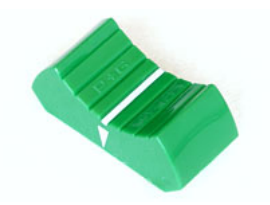

Figure 1-135: FADERKNOB-GN11

# FADERKNOB-GR11 GREY 11mm width for P&G fader

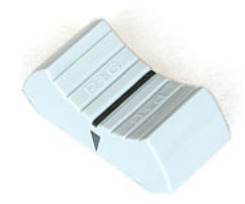

Figure 1-136: FADERKNOB-GR11

# FADERKNOB-RD11 RED 11mm width for P&G fader

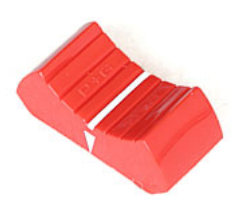

Figure 1-137: FADERKNOB-RD11

FADERKNOB-WH11 WHITE 11mm width for P&G fader

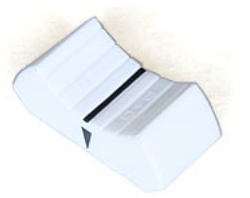

Figure 1-138: FADERKNOB-WH11

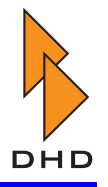

# FADERKNOB-YE11 YELLOW 11mm width for P&G fader

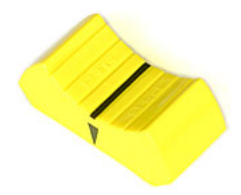

Figure 1-139: FADERKNOB-YE11

# FADERKNOB-BC16 BLACK 16mm width for P&G fader

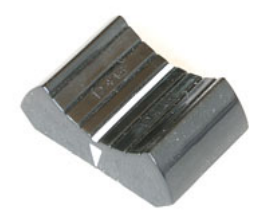

Figure 1-140: FADERKNOB-BC16

# FADERKNOB-BL16 BLUE 16mm width for P&G fader

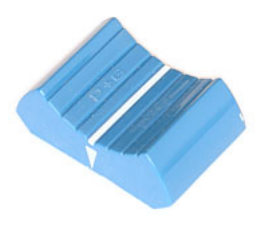

Figure 1-141: FADERKNOB-BL16

FADERKNOB-GN16 GREEN 16mm width for P&G fader

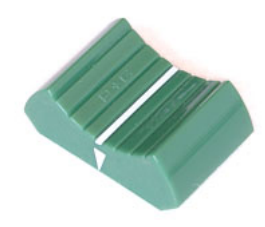

Figure 1-142: FADERKNOB-GN16

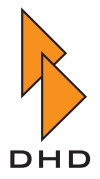

# FADERKNOB-GR16 GREY 16mm width for P&G fader

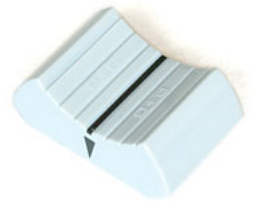

Figure 1-143: FADERKNOB-GR16

# FADERKNOB-RD16 RED 16mm width for P&G fader

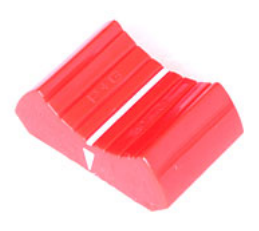

Figure 1-144: FADERKNOB-RD16

# FADERKNOB-WH16 WHITE 16mm width for P&G fader

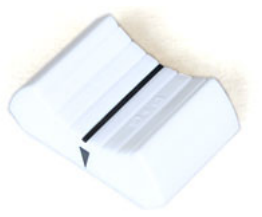

Figure 1-145: FADERKNOB-WH16

FADERKNOB-YE16 YELLOW 16mm width for P&G fader

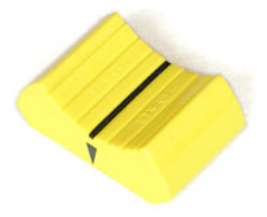

Figure 1-146: FADERKNOB-YE16

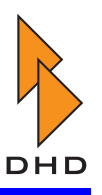

#### LED-24V-GREEN T1-3/4 24V LED lamps

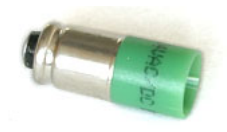

Figure 1-147: LED-24V-GREEN

#### LED-24V-RED T1-3/4 24V LED lamps

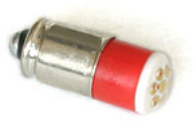

Figure 1-148: LED-24V-RED

• for RM420-020, RM330-020 push buttons below faders

• for RM420-020, RM330-020 push

• EAO series 51 part no. 10-2312.1065

buttons below faders

• EAO series 51

#### LED-24V-YELLOW T1-3/4 24V LED lamps

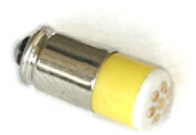

- for RM420-020, RM330-020 push buttons below faders
- EAO series 51

Figure 1-149: LED-24V-YELLOW

#### SWLAMP51-28V bulb T1-3/4 28V 1,12W

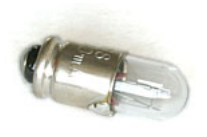

Figure 1-150: SWLAMP51-28V

- for RM420-020, RM330-020 push buttons below faders
- EAO series 51
- LED lamps also available!

#### SW51CAP-CL push button cap series 51 CLEAR

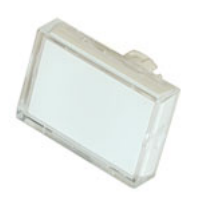

- for RM420-020, RM330-020 push buttons below faders
- EAO series 51 part no. 51-903.7
- cap and diffusor

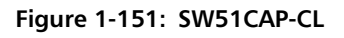

August, 30th 2005
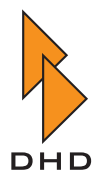

# SW51CAP-GN push button cap series 51 GREEN

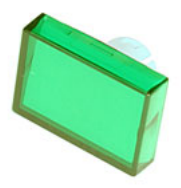

- for RM420-020, RM330-020 push buttons below faders
- EAO series 51 part no. 51-903.5
- cap and diffusor

Figure 1-152: SW51CAP-GN

### SW51CAP-RD push button cap series 51 RED

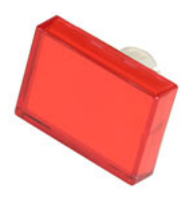

- for RM420-020, RM330-020 push buttons below faders
- EAO series 51 part no. 51-903.2
- cap and diffusor

Figure 1-153: SW51CAP-RD

#### SW51CAP-YE push button cap series 51 YELLOW

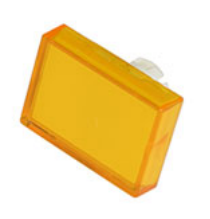

- for RM420-020, RM330-020 push buttons below faders
- EAO series 51 part no. 51-903.4
- cap and diffusor

Figure 1-154: SW51CAP-YE

# SW51LAMPTOOL lamp removing tool series 51

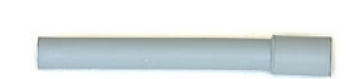

• Lampenzieher Serie 51

Figure 1-155: SW51LAMPTOOL

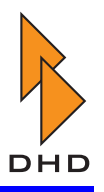

# SW51-1S30X24PB push button EAO series 51

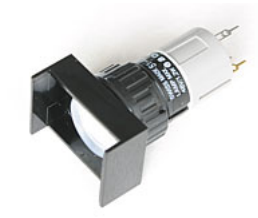

- for RM420-020, RM330-020 push buttons below faders
- EAO series 51 part no. 51-425.036

Figure 1-156: SW51-S30X24PB

### MSHALSM2.5X11SW BLACK screw for console modules

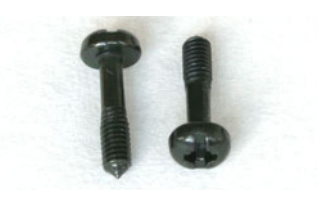

• Halsschraube schwarz M2,5x11

• neck collar screw

Figure 1-157: MSHALSM2.5X11SW

#### MSISO7380M3X6SW BLACK screw for faders

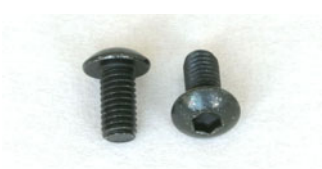

• Linsenschraube M3x6 schwarz zur Fadermontage

Figure 1-158: MSISO7380M3X6SW

### RPKNOB-10MM4MM knob for ALPS encoder 10mm BLACK

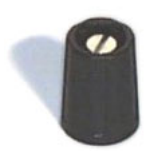

Figure 1-159: RPKNOB-10MM4MM

- for RM420-012/014/018/023/027/028
- for RM420-029/078, RM330-012/023
- without cap
- OKW part no. A2510040

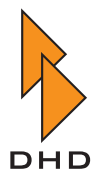

## **RPKNOB-CAP10BC** cap for encoder knob 10mm BLACK

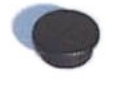

Figure 1-160: RPKNOB-CAP10BC

- for RM420-012/014/018/023/027/028
- for RM420-029/078, RM330-012/023
- without line
- OKW part no. A4110000

#### **RPKNOB-CAP10BL** cap for encoder knob 10mm BLUE

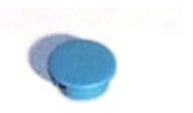

- without line
- OKW part no. A4110006

Figure 1-161: RPKNOB-CAP10BL

#### **RPKNOB-CAP10GN** cap for encoder knob 10mm GREEN

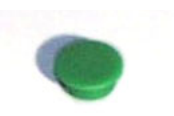

- without line
- OKW part no. A4110005

Figure 1-162: RPKNOB-CAP10GN

RPKNOB-CAP10GR cap for encoder knob 10mm GREY

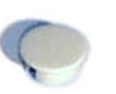

- without line
- OKW part no. A4110007

Figure 1-163: RPKNOB-CAP10GR

### RPKNOB-CAP10RD cap for encoder knob 10mm RED

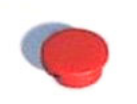

- without line
- OKW part no. A4110002

Figure 1-164: RPKNOB-CAP10RD

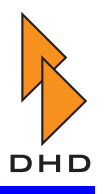

## **RPKNOB-CAP10YE** cap for encoder knob 10mm YELLOW

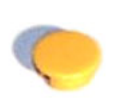

- without line
- OKW part no. A4110004

Figure 1-165: RPKNOB-CAP10YE

RPKNOB-15MMBC knob for optical encoder BLACK

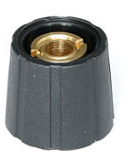

Figure 1-166: RPKNOB-15MMBC

- for RM420-010/011/012/014
- without line
- without cap
- Sibalco part no.0160/S 150 250 black

**RPKNOB-CAP15BC cap for encoder knob 15mm BLACK** 

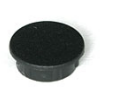

- for RM420-010/011/012/014
- without line
- Sibalco part no. 0160/C 150 black

Figure 1-167: RPKNOB-CAP15BC

**RPKNOB-15MMBCL** knob for potentiometer BLACK

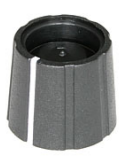

- for RM420-010/011/012/013/014/027
- with white line
- without cap
- Sibalco part no.0160/DC151 006 black

Figure 1-168: RPKNOB-15MMBCL

RPKNOB-CAP15BCL cap for pot. knob 15mm BLACK

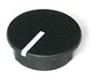

- for RM420-010/011/012/013/014/027
- with white line
- Sibalco part no. 0160/C 151 black

Figure 1-169: RPKNOB-CAP15BCL

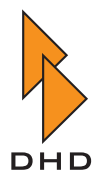

## RPKNOB-CAP15RDL cap for pot. knob 15mm RED

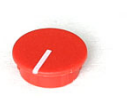

- with white line
- Sibalco part no. 0160/C 151 red

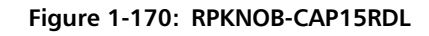

## **RPKNOB-11MMBCL** knob for potentiometer **BLACK**

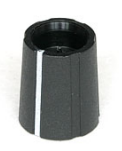

- for RM420-026
- with white line
- without cap
- Sibalco part no.0160/DR111 006 black

Figure 1-171: RPKNOB-11MMBCL

RPKNOB-CAP11BCL cap for pot. knob 11mm BLACK

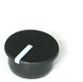

- for RM420-026
- with white line
- Sibalco part no. 0160/C 111 black

Figure 1-172: RPKNOB-CAP11BCL

# RP10K-RK11K114 Potentiometer for level control

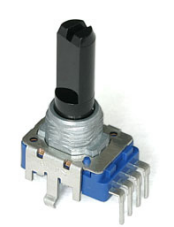

- RM420-010/011/012/013/014/026
- RM330-012, RM330-013
- for PCB mounting

Figure 1-173: RP10K-RK11K114

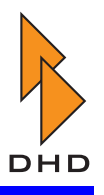

# SWIGALPSEC11B15 Encoder ALPS 4mm axis

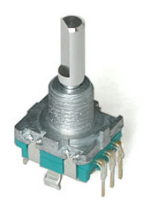

- RM420-012, RM420-014, RM420-029
- RM420-018, RM420-027, RM420-078
- RM330-012, RM330-013
- for PCB mounting

Figure 1-174: SWIGALPSEC11B15

# Z420-845 Mains Power Inlet Module

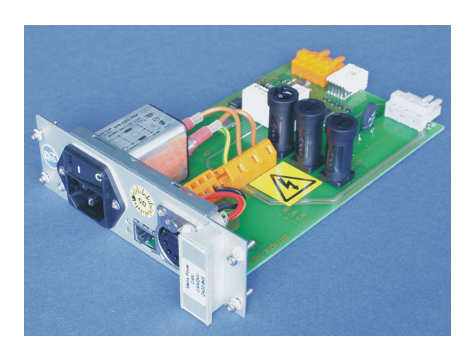

Figure 1-175: Z420-845

- spare part, included in each DSP Frame or Power Supply Frame
- note different jumper settings when using in a DSP Frame (master) or in a Console Power Supply Frame RM420-081, RM420-086 (slave)
- CAN bus connectors RJ45 and XLR-4

# RM420-082 Power Supply 24V/75W

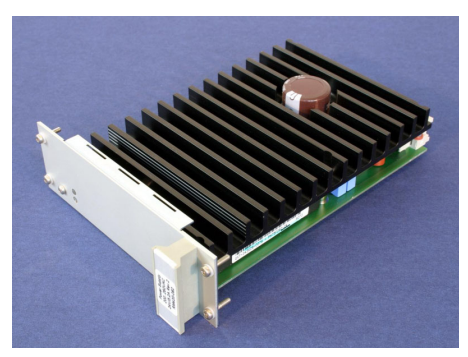

Figure 1-176: RM420-082

- suitable for redundant operation
- current share operation
- range: 200V to 250V AC
- necessary for operation of console

**Note:** Old model, only available as spare part.

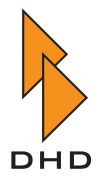

# RM420-085 Power Supply 5V/75W

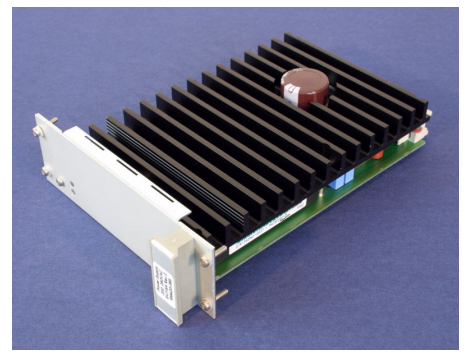

Figure 1-177: RM420-085

- suitable for redundant operation
- current share operation
- range: 200V to 250V AC
- necessary for operation of DSP Frame modules

**Note:** Old model, only available as spare part.

#### Z420-814 Front Panel for empty slots, 4TE

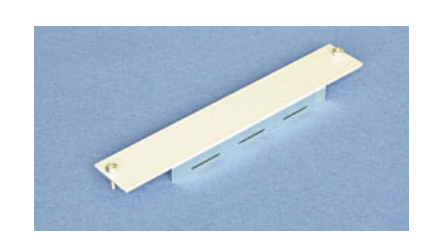

• 20.32mm, 3U

Figure 1-178: Z420-814

### Z420-818 Front Panel for empty slots, 8TE

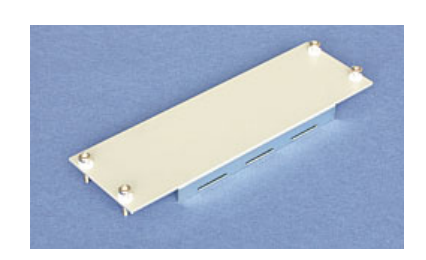

Figure 1-179: Z420-818

• 40.64mm, 3U

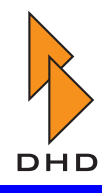

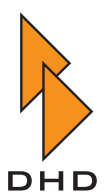

DHD Deubner Hoffmann Digital GmbH Haferkornstrasse 5 04129 Leipzig — Germany —

Phone: +49 341 5897020 Fax: +49 341 5897022

For online manuals, support and updates please visit:

www.dhd-audio.com